Anleitung für Treiberinstallation und Internetzugang (CAPI/TAPI)

> USB-Treiber CAPI-2.0-Treiber TAPI-Treiber NDIS-WAN-Treiber CoNDIS-WAN-Treiber

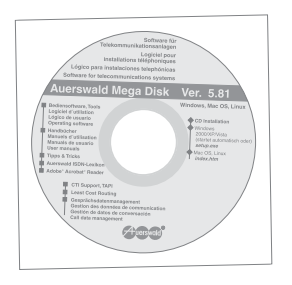

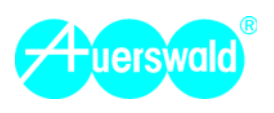

## Informationen zu dieser Anleitung

Allgemeine Informationen: Informationen zu den Auerswald-USB-Geräten und deren Bedienung sind in den betreffenden Anleitungen enthalten. Diese finden Sie auf der beiliegenden Auerswald Mega Disk unter der Rubrik Handbücher.

**Copyright:** Weitergabe und Vervielfältigung dieser Anleitung, sowie Verwertung und Mitteilung des Inhalts, auch auszugsweise, ist nur mit unserer ausdrücklichen Genehmigung gestattet. Zuwiderhandlung verpflichtet zu Schadenersatz. Alle Rechte vorbehalten. © Auerswald GmbH & Co. KG, 38162 Cremlingen, 2010

# Inhaltsverzeichnis

| Informationen zu dieser Anleitung                       | 2              |
|---------------------------------------------------------|----------------|
| Wichtige Informationen                                  | 5              |
| Bestimmungsgemäße Verwendung                            | 5              |
| Sicherheitshinweise                                     | 6              |
|                                                         | _              |
| Windows 2000                                            | 8              |
| USB-Treiber installieren                                | 8              |
| TAPI-, CAPI-2.0- und NDIS-WAN-Treiber installieren 1    | 1              |
| Internetverbindung einrichten1                          | 9              |
| Internetverbindung konfigurieren2                       | 27             |
| In das Internet einwählen                               | 30             |
| Windows XP                                              | 33             |
| USB-Treiber installieren                                | 33             |
| TAPI CAPI-2.0- und CoNDIS-WAN-Treiber installieren      | 36             |
| Internetverbindung einrichten.                          | 14             |
| Internetverbindung konfigurieren                        | 52             |
| In das Internet einwählen                               | 53             |
|                                                         |                |
| Windows Vista                                           | 6              |
| USB-Treiber installieren                                | 6              |
| TAPI-, CAPI-2.0- und CoNDIS-WAN-Treiber installieren    | 59             |
| Internetverbindung einrichten6                          | 37             |
| Internetverbindung konfigurieren7                       | '2             |
| In das Internet einwählen                               | '6             |
| Windows 7                                               | 79             |
| USB-, CAPI-2.0- und CoNDIS-WAN-Treiber installieren7    | 79             |
| TAPI-Treiber installieren                               | 33             |
| Internetverbindung einrichten                           | 37             |
| Internetverbindung konfigurieren                        | 39             |
| In das Internet einwählen                               | 90             |
|                                                         | -              |
| Vorbereitung Internetzugang                             | <del>)</del> 4 |
| COMfortel 2500 einrichten (Beispiel)                    | <del>)</del> 4 |
| COMpact 2104.2/2204/2206/4410 USB einrichten (Beispiel) | <del>)</del> 5 |

| Glossar              |  |
|----------------------|--|
|                      |  |
| Stichwortverzeichnis |  |

# Wichtige Informationen

Dieser Abschnitt enthält Informationen und Hinweise bezüglich der Verwendung der mitgelieferten Treiber (Auerswald Mega Disk ab Version 5.81; Windows 7: Auerswald Mega Disk ab Version 5.95). Bevor Sie mit der Installation der Treiber beginnen, machen Sie sich mit der bestimmungsgemäßen Verwendung vertraut.

Des Weiteren finden Sie in diesem Abschnitt wichtige Sicherheitshinweise, die Sie vor dem Missbrauch von Anlagenfunktionen sowie schädigenden Dialer-Programmen schützen können.

## Bestimmungsgemäße Verwendung

Die mitgelieferten USB-, TAPI-, CAPI-2.0- und NDIS-WAN-/CoNDIS-WAN-Treiber (Auerswald Mega Disk ab Version 5.81; Windows 7: Auerswald Mega Disk ab Version 5.95) sind für den Betrieb folgender Auerswald-USB-Geräte bestimmt:

- COMfortel 2500/2500 AB
- COMpact 2104.2 USB
- COMpact 2204 USB
- COMpact 2206 USB
- COMpact 4410 USB

Die Installation des aktuellen USB-Treibers ermöglicht die Konfiguration eines Auerswald-USB-Geräts über die USB-Schnittstelle eines PCs.

Die Installation der aktuellen CAPI-2.0- und NDIS-WAN-/CoNDIS-WAN-Treiber ermöglicht die Nachbildung von Funktionen einer ISDN-PC-Karte sowie einer ISDN-Netzwerkkarte mit einem Auerswald-USB-Gerät. Diese unterstützen die Anbindung an das Internet über das DFÜ-Netzwerk von Windows.

**Hinweis:** Der parallele Betrieb des integrierten ISDN-Karten-Adapters eines Auerswald-USB-Geräts mit CAPI-Schnittstelle und zusätzlicher ISDN-PC-Karte eines anderen Herstellers im selben PC ist nicht möglich.

Die aktuellen USB-, CAPI-2.0- und NDIS-WAN/CoNDIS-WAN-Treiber unterstützen die Betriebssysteme Windows 2000 (NDIS-WAN-Treiber), Windows XP 32-Bit sowie Windows Vista 32-/64-Bit und Windows 7 32-Bit/64-Bit (CoNDIS-WAN-Treiber).

Die Installation des aktuellen TAPI-Treibers ermöglicht TAPI-Anwendungen über die USB-Schnittstelle eines Auerswald-USB-Geräts.

Der aktuelle TAPI-Treiber unterstützt die Betriebssysteme Windows 2000, Windows XP 32-Bit, Windows Vista 32-Bit (Auerswald Mega Disk ab Version 5.81), Windows 7 32-Bit (Auerswald Mega Disk ab Version 5.95), Windows Vista 64-Bit und Windows 7 64-Bit (Auerswald Mega Disk ab Version 6.02). **Hinweis:** Befinden sich auf Ihrem PC ältere Auerswald-Treiber (Windows XP oder Windows Vista: Auerswald Mega Disk vor Version 5.81; Windows 2000: Auerswald Mega Disk vor Version 4.73), beachten Sie die Hinweise zur Treiberaktualisierung oder -deinstallation auf der Auerswald Mega Disk und unter www.auerswald.de.

**Wichtig:** Der in diesem Handbuch beschriebene Funktionsumfang ist nur bei fachgerechter Installation und Einrichtung des gesamten Telefonsystems und des damit verbundenen PCs vollständig nutzbar.

 $\rightarrow$  Holen Sie sich ggf. dazu vorab beim Fachhändler Informationen ein.

**Wichtig:** Allgemeine Haftungs- und Anwendungsbegrenzung – Produkte von Auerswald sind nicht dafür ausgelegt und sollten daher nicht für lebenserhaltende Systeme und/oder Anwendungen innerhalb nuklearer Einrichtungen eingesetzt werden. Einem Einsatz unserer Produkte für solche Anwendungen muss zwingend eine auf den Einzelfall zugeschnittene schriftliche Zustimmung/Erklärung von Auerswald vorausgehen.

### Sicherheitshinweise

**Wichtig:** Um sich vor dem Missbrauch von Anlagenfunktionen zu schützen, können Sie einige Schutzvorkehrungen treffen.

- $\rightarrow$  Definieren Sie ein Errichter- und Benutzerpasswort in der Anlage.
- → Gewähren Sie Unbefugten keinen Zugang zur Anlage und ihrer Programmierung.
- → Verwenden Sie die zur Verfügung stehenden Berechtigungen sinnvoll (Berechtigung zur Programmierung über den internen S<sub>0</sub>-Port, Programmierberechtigung, Amtberechtigungen, Sperrnummern, usw.).
- → Gehen Sie verantwortungsvoll mit Passwörtern um.

**Hinweis:** Weitere Hinweise für den Schutz vor Missbrauch finden Sie in der Schrift des Bundesamtes für Sicherheit in der Informationstechnik: "Sicherer Einsatz von digitalen Telekommunikationsanlagen".

**Wichtig:** Ihr Auerswald-USB-Gerät bietet einen zuverlässigen Schutz gegen das Ausführen der sogenannten Dialer-Programme, die eine Einwahl ins Internet über teure Rufnummern (z. B. 0137x oder 0900x) erzwingen. Sie können das Ausführen der sogenannten Dialer-Programme verhindern, indem Sie die folgenden Punkte beachten:

- → Tragen Sie die zu sperrenden Rufnummernbereiche als Sperrnummern in die Tk-Anlage ein (mit COMtools-Telefonbuch).
- $\rightarrow$  Aktivieren Sie die Sperrnummern für ISDN-PC-Karten an internen S<sub>0</sub>-,  $U_{P0}$  sowie USB-Ports (mit COMset).

**Wichtig:** Bei unvollständiger oder falscher Konfiguration von Tk-Anlagen können Dialer die Sperrnummern unter Umständen umgehen. Achten Sie daher bei der Konfiguration Ihrer Tk-Anlage und ISDN-PC-Karten immer auf folgende Punkte:

- → An jedem internen S<sub>0</sub>- bzw. U<sub>P0</sub>-Port mit angeschlossener ISDN-PC-Karte müssen zwei interne Rufnummern als "ISDN-PC-Karte" konfiguriert werden. Für diese beiden internen Rufnummern müssen die Sperrnummern ebenfalls aktiviert werden.
- $\rightarrow$  Wenn es die ISDN-PC-Karte ermöglicht, weisen Sie ihr eine der zuvor für den internen S<sub>0</sub>- bzw. U<sub>P0</sub>-Port konfigurierten Rufnummern zu.

**Hinweis:** Unter Windows XP, Windows Vista und Windows 7 können beim Aufbau einer Internetverbindung über die Auerswald-Treiber keine Rufnummern ausgewählt werden. Es werden automatisch die für den internen  $S_0$ - bzw. U<sub>P0</sub>-Port konfigurierten ISDN-PC-Karten-Rufnummern verwendet. Bei mehr als drei konfigurierten Rufnummern handelt es sich dabei um die zwei niedrigsten Rufnummern.

## Windows 2000

Dieser Abschnitt beschreibt die Installation der USB-, TAPI-, CAPI-2.0- und NDIS-WAN-Treiber (Auerswald Mega Disk ab Version 5.81, Treiberversion 3.00.XX) unter Windows 2000. Des Weiteren können Sie in diesem Abschnitt erfahren, wie Sie unter Windows 2000 im DFÜ-Netzwerk eine Verbindung zum Internet einrichten, die Verbindung zum Internet konfigurieren und sich ins Internet einwählen.

## **USB-Treiber installieren**

**Hinweis:** Wurde der aktuelle Auerswald-USB-Treiber (Auerswald Mega Disk ab Version 5.81) bereits installiert (z. B., weil Sie die USB-Schnittstelle bereits mit Ihrem Auerswald-USB-Gerät und dem dazugehörigen Konfigurationsprogramm genutzt haben), wird der Hardware-Assistent jetzt nicht mehr gestartet.

→ Fahren Sie bei Bedarf mit der Installation der TAPI-, CAPI-2.0- und NDIS-WAN-Treiber auf Seite 11 fort.

#### Voraussetzungen

- Bestehende USB-Verbindung zwischen USB-Gerät und PC (siehe Handbuch des Auerswald-USB-Geräts)
- Auerswald Mega Disk (ab Version 5.81)
- PC mit folgenden Merkmalen:
  - Intel Pentium 500 MHz oder kompatibler Prozessor
  - Arbeitsspeicher RAM: 64 MB, empfohlen 128 MB
  - Betriebssystem: Windows 2000 (ab Service Pack 4)
  - USB-Schnittstelle nach USB-Spezifikation 1.1 oder 2.0
  - CD-ROM- oder DVD-Laufwerk
  - Maus oder kompatibles Zeigegerät
  - SVGA-Grafikkarte mit 800 x 600 Auflösung; empfohlen 1024 x 768 und 65536 Farben (16 Bit)

*Hinweis:* Möglicherweise ist ein USB-Treiber-Update für Ihr Mainboard erforderlich. Wenden Sie sich ggf. an den Hersteller des Mainboards.

 Abgeschlossene Deinstallation eines alten USB-Treibers (Auerswald Mega Disk vor Version 4.73), sofern auf dem PC vorhanden

*Hinweis:* Einen alten USB-Treiber können Sie mit dem USB-Deinstallations-Tool (Cleaner.exe) deinstallieren, das Sie auf der Auerswald Mega Disk (ab Version 5.81) unter der Rubrik "Software" finden. → Führen Sie nach der Deinstallation des alten USB-Treibers einen Neustart des PCs durch.

#### Durchzuführende Schritte

Der Hardware-Assistent wurde automatisch gestartet, um den USB-Treiber für das Gerät zu installieren.

1. Klicken Sie auf Weiter.

Klicken Sie auf **Nach einem passenden Treiber für das Gerät suchen** (empfohlen).

Klicken Sie auf Weiter.

| Assiste | ssistent für das Suchen neuer Hardware                                                                                                    |  |  |  |  |
|---------|----------------------------------------------------------------------------------------------------|--|--|--|--|
|         | Assistent für das Suchen neuer Hardware                                                                                                    |  |  |  |  |
|         | Hardwaretreiber installieren<br>Ein Gerätetreiber ist ein Programm, das das Ansprechen des Geräts durch das<br>Betriebssystem ermöglicht.                                                                            |  |  |  |  |
|         | Der Assistent wird die Installation des Geräts fertig stellen:                                                                                                    |  |  |  |  |
|         | COMfortel 2500                                                                                                    |  |  |  |  |
|         | Gerätetreiber sind Programme zum Steuern der Hardware. Für das neue Gerät sind<br>Treiberdateien erforderlich. Klicken Sie auf "Weiter", um diese Treiberdateien zu<br>suchen und die Installation zu abzuschließen. |  |  |  |  |
|         | Wie möchten Sie vorgehen?                                                                                                    |  |  |  |  |
|         | Mach einem passenden Treiber für das Gerät suchen (empfohlen)                                                                                                    |  |  |  |  |
|         | C Alle bekannten Treiber für das Gerät in einer Liste anzeigen und den<br>entsprechenden Treiber selbst auswählen                                                                                                    |  |  |  |  |
|         |                                                                                                    |  |  |  |  |
|         | < Zurück Weiter > Abbrechen                                                                                                    |  |  |  |  |

 Aktivieren Sie das Kontrollkästchen CD-ROM-Laufwerke und deaktivieren Sie die übrigen Kontrollkästchen. Klicken Sie auf Weiter.

| Assistent für das Suchen neuer Hardware                                                                                                    |
|----------------------------------------------------------------------------------------------------|
| Suche nach Treiberdateien<br>Geben Sie an, wo nach den Treiberdateien gesucht werden soll.                                                                                                    |
| Nach Treiberdateien für folgende Geräte suchen:                                                                                                    |
| COMfortel 2500                                                                                                    |
| Der Assistent sucht in der Treiberdatenbank und auf den angegebenen Laufwerken<br>nach passenden Treibern.<br>Klicken Sie auf "Weiter", um die Suche zu starten. Wern der Suchvorgang auf einer Diskette<br>oder einem CD-RIDM-Laufwerk ausgeführt wird, legen Sie zuvor den Datenträger ein. |
| Andere Quellen für die Suche:<br>Diskettenlaufwerke<br>CD-RDM-Laufwerke<br>Andere Quelle angeben                                                                                                    |
| Microsoft Withows Update                                                                                                    |

Sobald der Treiber gefunden ist, werden Sie gefragt, ob Sie fortfahren möchten.

3. Klicken Sie auf *Weiter*. Klicken Sie auf *Ja*.

| 1                                                 | Digitale Signatur nicht gefunden |                                                                                                    |   |  |
|---------------------------------------------------|----------------------------------|----------------------------------------------------------------------------------------------------|---|--|
| Assistent I<br>Treibe<br>Die<br>Für<br>Es<br>inst |                                  | Mit der digitalen Signatur von Microsoft wird sichergestell<br>dass die Software unter Windows getestet und seit dem<br>Testen nicht verändert wurde.<br>Die Software, die Sie jetzt installieren möchten, enthält<br>keine digitale Signatur von Microsoft. Aus diesem Grund<br>kann nicht garaniteit werden, dass die Software<br>einwandfrei unter Windows ausgeführt werden kann.<br>COMfortel 2500<br>Besuchen Sie die Windows Update-Website unter<br>http://windowsupdate.microsoft.com, um festzustellen,<br>welche von Microsoft digital signierte Software verfügbar<br>ist. | £ |  |
|                                                   |                                  | land Nein Details                                                                                                    |   |  |
|                                                   |                                  |                                                                                                    |   |  |
|                                                   |                                  | < Zurück Weiter > Abbrechen                                                                                                    |   |  |

Die benötigten Dateien werden kopiert.

4. Klicken Sie auf Fertig stellen.

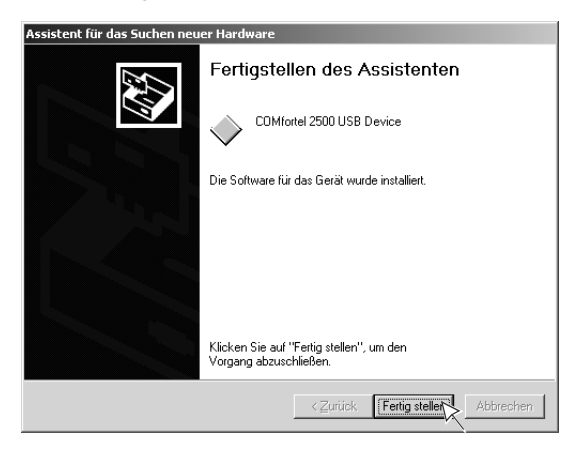

### TAPI-, CAPI-2.0- und NDIS-WAN-Treiber installieren

*Hinweis:* Die drei Treiber können mit dem Installationsassistenten installiert werden. Dieser muss nach der USB-Treiberinstallation manuell gestartet werden.

#### Voraussetzungen

- Auerswald Mega Disk (ab Version 5.81)
- Abgeschlossene Installation des aktuellen USB-Treibers (Auerswald Mega Disk ab Version 5.81). Siehe Seite 8.
- Abgeschlossene Einstellungen f
  ür das betreffende Auerswald-USB-Ger
  ät (Eintragen von Rufnummern in der Anlagenkonfiguration). Siehe Abschnitt "Vorbereitung Internetzugang" ab Seite 94.

#### Durchzuführende Schritte

- 1. Legen Sie die CD (Auerswald Mega Disk) in das CD-ROM- oder DVD-Laufwerk ein.
- Wenn die CD (Auerswald Mega Disk) nicht automatisch startet, klicken Sie nacheinander auf *Start* und *Ausführen*. Klicken Sie auf *Durchsuchen*.

| SSIO | Ę,       | <u>E</u> instellungen       | •                                             |  |
|------|----------|-----------------------------|-----------------------------------------------|--|
| e e  | <b>X</b> | <u>S</u> uchen              | Ausführen ? 🗙                                 |  |
| 8    | Ø        | <u>H</u> ilfe               | Geben Sie den Namen eines Programms, Ordners, |  |
| S 20 | ×.       | Ausführen                   | Dokuments oder einer Internetressource an.    |  |
| ð    | È        | "Dannheim" <u>a</u> bmelden | Öffnen:                                       |  |
| Ā    |          | Beenden                     | OK. Abbrechen                                 |  |
| R    | Start    | 2650                        |                                               |  |

**3.** Öffnen Sie das entsprechende CD-ROM- oder DVD-Laufwerk. Wählen Sie dort im Hauptverzeichnis durch Doppelklicken die Anwendung *autostart.exe* aus.

| Durchsuche          | 'n              | ?×                            |
|---------------------|-----------------|-------------------------------|
| <u>S</u> uchen in:  | 🚳 AU581INT (D:) |                               |
| addons 🗋            | 📄 en            | i manuals                     |
| 🗋 at                | 🛄 es            | 🗋 nl                          |
| 🗋 ch                | 🗀 fr            | 🛄 start                       |
| C cz                | 🛄 int           | itreiber                      |
| 🛄 de                | 🚞 library       | @_autostart.exs               |
| 🗋 el                | 🚞 lu            | K                             |
|                     |                 | ,                             |
|                     |                 |                               |
| Datei <u>n</u> ame: | autostart.exe   | Ö <u>f</u> fnen               |
| Dateityp:           | Programme       | <ul> <li>Abbrechen</li> </ul> |
|                     | 1               |                               |

4. Klicken Sie auf OK.

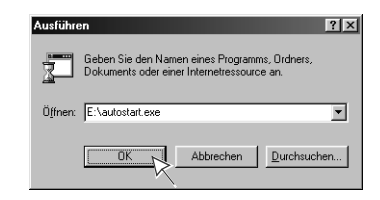

 Wählen Sie das Land aus, in dem Sie Ihre Tk-Anlage betreiben. Wählen Sie außerdem die Sprache der evtl. zu installierenden PC-Software aus. Klicken Sie auf *Weiter*.

| software für Telekommunikationsanlagen Lógico para centrales telephónicas     Logiciel pour installations téléphoniques Software for telecommunication syst     Contra en Alchoen etilipia pariana damenti damenti |           |
|----------------------------------------------------------------------------------------------------|-----------|
| Auerswald Mega Disk                                                                                                    | Ver. 5.81 |
| Bitte wählen Sie das Land, in dem Sie die Telefon<br>das Systemtelefon betreiben                                                                                                    | anlage /  |
| Land                                                                                                    |           |
| Sprache<br>Gewisch 💌                                                                                                    |           |
|                                                                                                    |           |
|                                                                                                    |           |

6. Klicken Sie auf Weiter.

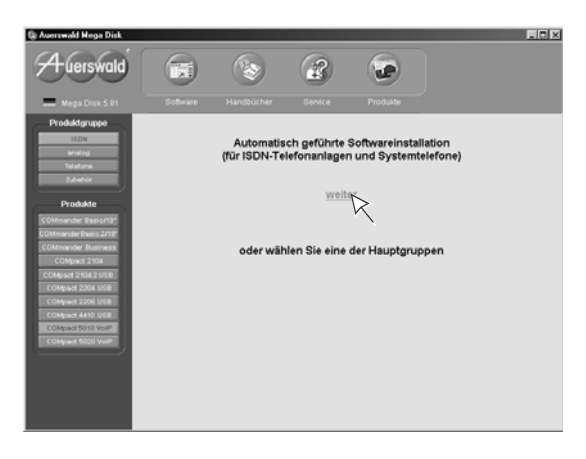

7. Klicken Sie auf das Auerswald-USB-Gerät, für das Sie die Treiber bzw. Software installieren möchten.

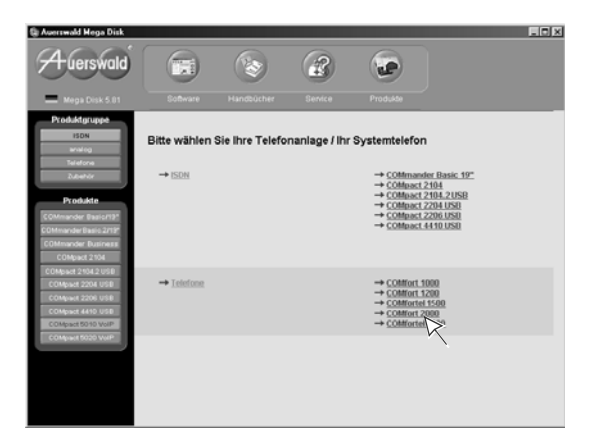

Der Installationsassistent wird geöffnet.

 Wählen Sie das Land aus, in dem Sie Ihre Tk-Anlage betreiben. Wählen Sie außerdem die Sprache der evtl. zu installierenden PC-Software aus. Klicken Sie auf *Weiter*.

| Auerswald GmbH & Co.KG Assistent<br>Länder- und Sprachauswahl für die ' | relefonantage                                                                                                    |
|-------------------------------------------------------------------------|----------------------------------------------------------------------------------------------------|
| Hersydd<br>Installationsassistent                                       | -Ländersuswahl-<br>Geben Sie bitte an, in welchem Land Sie litre Telefonanlage betreben.<br>Destrickland<br>Spächkusmahl-<br>Wahlen Sie her die Spache des Bederprogramm aus.<br>deutsch |
| InstalShield                                                            | < Zurück Meiter >                                                                                                    |

 Aktivieren Sie das Kontrollkästchen Verknüpfungen auf dem Desktop erstellen, wenn Sie die evtl. zu installierende PC-Software anschließend per Doppelklick vom Desktop aus starten möchten. Aktivieren Sie das Kontrollkästchen Standard-Installationspfade verwenden, um die Standardinstallationspfade für die evtl. zu installierende PC-Software zu verwenden. Klicken Sie auf *Weiter*.

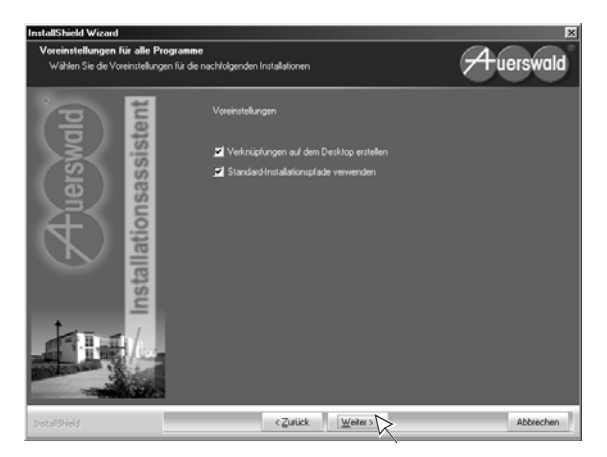

10. Aktivieren Sie die Kontrollkästchen für die benötigten Treiber (in diesem Fall sind TAPI- und CAPI-2.0-Treiber aktiviert). Zusätzlich können Sie die Kontrollkästchen für verschiedene Konfigurations- und Bedienprogramme Ihres Auerswald-USB-Geräts aktivieren.

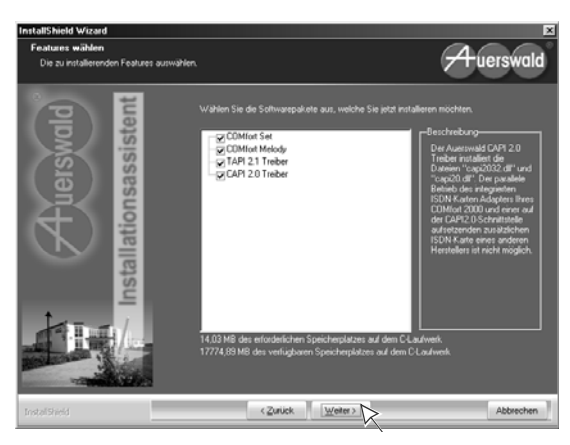

*Hinweis:* Der NDIS-WAN-Treiber wird automatisch mit dem CAPI-2.0-Treiber installiert.

**Hinweis:** Je nach Gerät und Komponentenauswahl können die folgenden Schritte von den hier beschriebenen abweichen.

Der Installationsassistent für die TAPI-Treiberinstallation wird geöffnet.

#### **11.** Klicken Sie auf *Weiter*. Klicken Sie auf *Fertigstellen*.

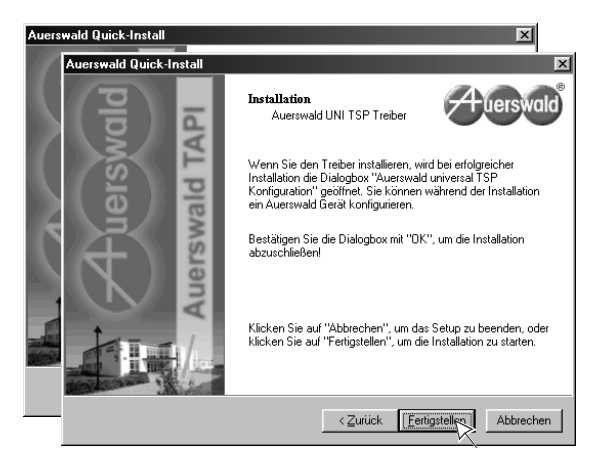

12. Wählen Sie die Schnittstelle und das Auerswald-USB-Gerät aus, für das Sie den TAPI-Treiber installieren und klicken Sie auf OK. Klicken Sie auf OK.

| Auerswald Universal TSP Konfiguration                                          | n                                       | ×                                                                                                    |
|--------------------------------------------------------------------------------|-----------------------------------------|----------------------------------------------------------------------------------------------------|
| Auerswald Uni TSP                                                              |                                         |                                                                                                    |
| Version 2.00.0086 Jul 7                                                        | 2004                                    |                                                                                                    |
| Verwendete Schnittstelle:                                                      |                                         |                                                                                                    |
| COM1<br>COM2                                                                   |                                         |                                                                                                    |
| USE                                                                            |                                         |                                                                                                    |
| 1                                                                              |                                         |                                                                                                    |
|                                                                                |                                         |                                                                                                    |
| Verwendetes Gerät:                                                             | Information                             | ×                                                                                                    |
| Verwendetes Gerät:<br>COMfortel_2500_MSN300                                    | Information<br>Der T<br>und is<br>steue | elefonietreiber wurde erfolgreich installiert<br>t über die Telefonieeinstellung in der System-<br>rung einstellbar. |
| Verwendetes Gerät:<br>COMfontel_2500_MSN300                                    | Der T<br>und is<br>steue                | elefonietreiber wurde erfolgreich installiert<br>t über die Telefonieeristellung in der System-<br>ung einstellbar.  |
| Verwendeles Gerät: CDMtortel_2500_MSN300 C Aufforderung zum Abnehmen des Hörer | Contraction                             | elefonietreiber wurde erfolgreich installiert<br>tüber die Telefonieeinstellung in der System-<br>ung einstellbar.   |

Der Installationsassistent für die CAPI-2.0-Treiberinstallation wird geöffnet.

**Hinweis:** Ist auf dem PC bereits ein CAPI-Treiber installiert, wird der Assistent beendet mit der Aufforderung, zunächst den vorhandenen CAPI-Treiber zu entfernen/deinstallieren.

→ Führen Sie im Anschluss auf jeden Fall einen Neustart des PCs durch.

**13.** Klicken Sie auf *Weiter*. Klicken Sie auf *Weiter*. Klicken Sie auf *Fertigstellen*.

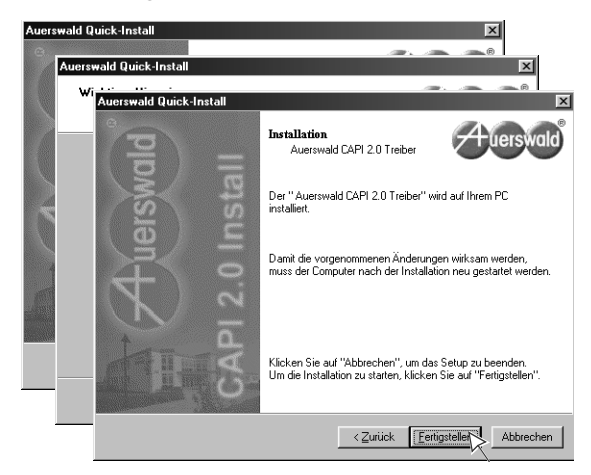

Der Installationsassistent für die NDIS-WAN-Treiberinstallation wird gestartet.

14. Klicken Sie auf *Weiter*. Klicken Sie auf *Ja*.

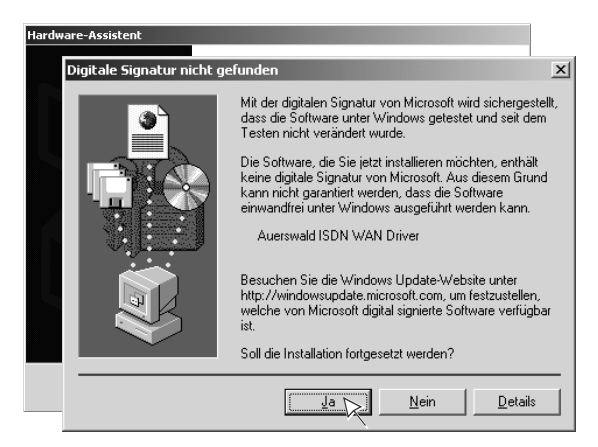

 Wählen Sie Europäisches ISDN (DSS1) unter ISDN-Vermittlungstyp oder D-Kanalprotokoll. Klicken Sie auf Weiter.

| ISDN - Auerswald ISDN WAN Driver                                                                                               |                                          |       |
|----------------------------------------------------------------------------------------------------|------------------------------------------|-------|
| ISDN-Vermittlungstyp oder D-Kanalprotoko<br>Der ISDN-Adapter muss so konfiguriert werder<br>Telefongesellschaft übereinstimmt. | II<br>, dass er mit den ISDN-Geräten der | E.    |
| Wählen Sie den ISDN-Vermittlungstyp oder das<br>Telefongesellschaft verwendet wird.                                            | D-Kanalprotokoll, das von Ihrer          |       |
| ISDN-Vermittlungstyp oder D-Kanalprotokoll:                                                                                    |                                          |       |
| Europäisches ISDN (DSS1)                                                                                                    |                                          |       |
| <u>,                                    </u>                                                                                   |                                          |       |
|                                                                                                    |                                          |       |
|                                                                                                    |                                          |       |
|                                                                                                    |                                          |       |
|                                                                                                    |                                          |       |
|                                                                                                    |                                          |       |
|                                                                                                    |                                          |       |
|                                                                                                    |                                          |       |
|                                                                                                    |                                          |       |
|                                                                                                    |                                          |       |
|                                                                                                    | < <u>∠uruck</u> <u>W</u> eiter > Abbr    | echen |

16. Tragen Sie im Feld über der Schaltfläche *Hinzufügen* eine für den Internetzugang vorgesehene bzw. eingerichtete interne Rufnummer ein und klicken Sie anschließend auf *Hinzufügen*. Wiederholen Sie den Vorgang, bis alle benötigten internen Rufnummern im Feld unter *Mehrfachrufnummern* (*MSN*) angezeigt werden. Klicken Sie auf *Weiter*.

| ISDN - Auerswald ISDN WAN Driver                                                                                                    |                           |  |
|----------------------------------------------------------------------------------------------------|---------------------------|--|
| ISDN-Mehrfachrufnummern (MSN)<br>Mehrfachrufnummern (MSN) werden verwendet, um eingehende Anrufe zum<br>richtigen Ziel umzuleiten.                                                                                                    |                           |  |
| Wählen Sie eine Leitung auf dem ISDN-Adapter, und geben Sie die entsprechenden<br>Mehrfachrufummern (MSN) ein. Drücken Sie nach der Eingabe die Tabulatortaste, um<br>eine weitere Nummer einzugeben. Wiederholen Sie den Vorgang für jede Leitung. |                           |  |
| ISDN-Leitung:                                                                                                    | Mehrfachrufmummern (MSN): |  |
|                                                                                                    | < <b>⊇urùck Weiter</b> >  |  |

17. Klicken Sie auf Fertigstellen.

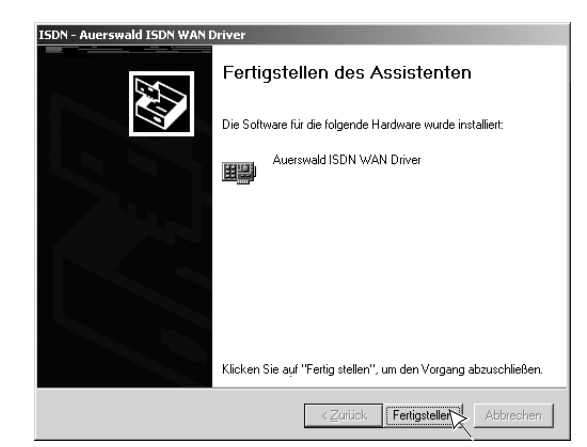

18. Klicken Sie auf OK.

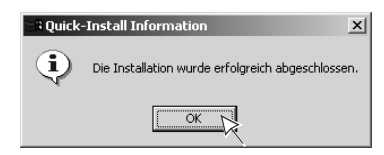

19. Klicken Sie auf Fertigstellen.

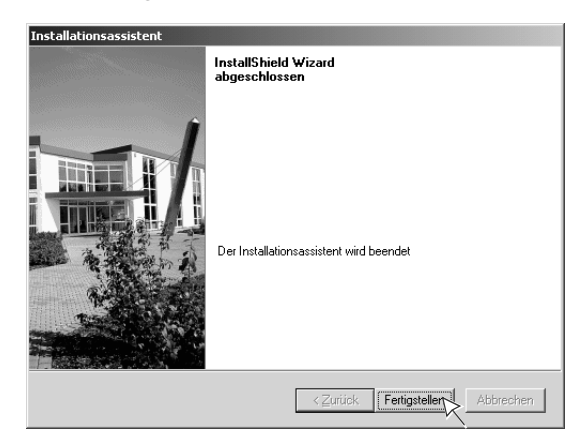

20. Klicken Sie auf Fertigstellen.

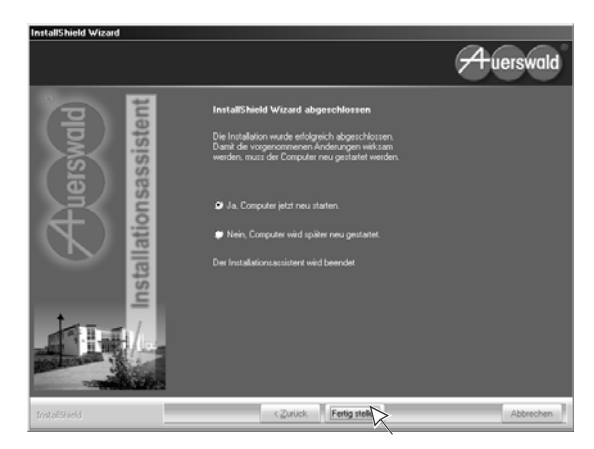

## Internetverbindung einrichten

**Hinweis:** Wenn Sie die Internetverbindung über Software Ihres Internet Service Providers (z. B. T-Online) herstellen, ziehen Sie die Hilfe der betreffenden Software zurate.

#### Voraussetzungen

- Folgende Angaben eines Internet Service Providers (ISP) Ihrer Wahl:
  - Ihren Benutzernamen und Ihr Kennwort
  - Ihre ISDN-Einwählnummer
  - Evtl. Protokolleigenschaften wie z. B. Host-Name, Domänenname, Adresse des Domänen-Namensservers, IP-Adresse, Gateway-Adresse (wird bei den meisten Providern automatisch zugewiesen)

**Hinweis:** Bei einigen Internet Service Providern müssen Sie sich anmelden, um dort ein Internet-Benutzerkonto zu erhalten.

- Bestehende USB-Verbindung zwischen PC und Auerswald-USB-Gerät
- Abgeschlossene Installation der USB-, CAPI-2.0- und NDIS-WAN-Treiber. Siehe Seite 8.
- Abgeschlossene Einstellungen f
  ür das betreffende Auerswald-USB-Ger
  ät. Siehe Abschnitt "Vorbereitung Internetzugang" ab Seite 94.

#### Durchzuführende Schritte

1. Klicken Sie nacheinander auf *Start*, *Einstellungen* und *Systemsteuerung*.

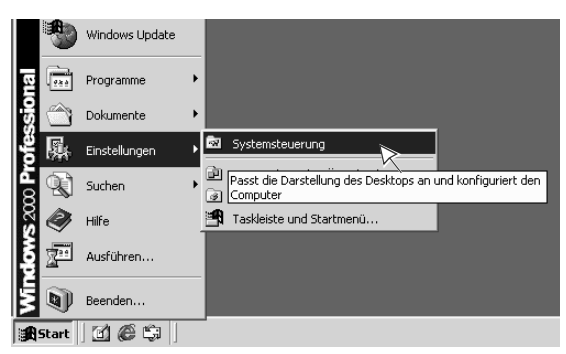

2. Doppelklicken Sie auf Netzwerk- und DFÜ-Verbindungen.

| Systemsteuerung                                                                                                    |                                   |                                   |  |
|----------------------------------------------------------------------------------------------------|-----------------------------------|-----------------------------------|--|
| Datei Bearbeiten Ansicht Eavo                                                                                            | riten E <u>x</u> tras <u>?</u>    |                                   |  |
| 📙 🔃 Zurück 👻 🤿 👻 📄 🧟 Suche                                                                                               | n 🔁 Ordner 🧭                      | Verlauf   🖺 🖳 🗙                   |  |
| Adresse 🐼 Systemsteuerung                                                                                                |                                   |                                   |  |
| Systemsteuerung                                                                                                    | Kardware Hardware                 | <b>Series</b><br>Internetoptionen |  |
| Netzwerk- und DFÜ-<br>Verbindungen<br>Stellt Verbindungen mit anderen<br>Computern, Netzwerken oder dem<br>Internet her. | Netzwerk- und<br>DFÜ-Verbindunger | Ordneroptionen                    |  |
| Windows Update<br>Windows 2000 Support                                                                                   | Software Sounds und M             |                                   |  |
| Stellt Verbindungen mit anderen Computern, Netzwerken oder dem Internet her.                                             |                                   |                                   |  |

3. Doppelklicken Sie auf Neue Verbindung erstellen.

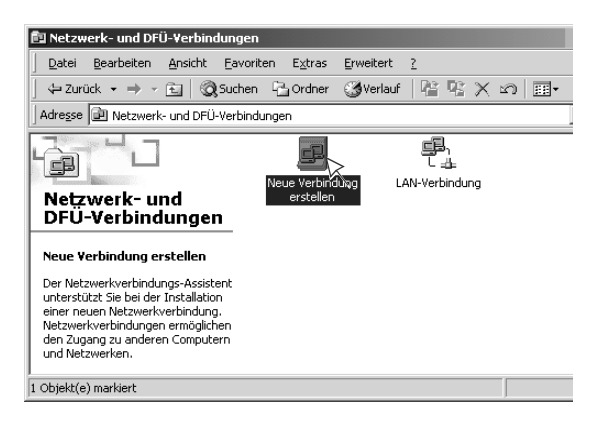

*Hinweis:* Die zwei folgenden Dialoge werden Ihnen nur angeboten, wenn Sie die betreffenden Einstellungen vorher noch nicht vorgenommen haben.

Geben Sie unter Ortskennzahl Ihre eigene Ortsvorwahl ein. Achten Sie darauf, die Ortsvorwahl ohne die erste Null einzutragen. Geben Sie unter Amtskennziffer die Amtzugangsziffer 0 der Tk-Anlage ein, sofern Ihr Auerswald-USB-Gerät nicht als Direkter Amtapparat eingerichtet ist.

Klicken Sie auf OK.

| Standortinformationen | <u>? ×</u>                                                                                                    |
|-----------------------|----------------------------------------------------------------------------------------------------|
|                       | Bevor Sie Telefon- oder Modemverbindungen herstellen<br>können, müssen Sie folgende Informationen bezüglich<br>Ihres Standotts angeben.<br>Land/Region |
|                       | Deutschland Qitskennzahl 5306                                                                                                    |
|                       | ≜rntskennziffer (falls erforderlich)<br> 0                                                                                                    |
|                       | Wählverfahren für den Standort:                                                                                                    |
|                       | OK K Abbrechen                                                                                                    |

5. Klicken Sie auf OK.

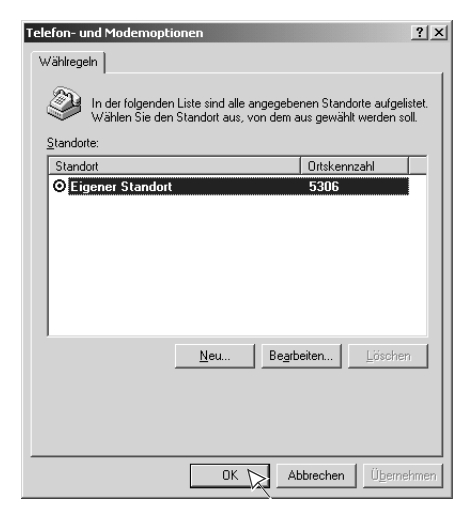

6. Klicken Sie auf Weiter.

| Netzwerkverbindungs-Assist | ent                                                                                                    |
|----------------------------|----------------------------------------------------------------------------------------------------|
| S                          | Willkommen                                                                                                    |
|                            | Mit Hilfe dieses Assistenten können Verbindungen zu<br>anderen Conputern und Netzwerken hergestellt werden,<br>damit Anwendungen, wie z.B. E. Mail, Webbrowsing, Datei-<br>und Druckerfreigabe, aktiviert werden. |
|                            | Klicken Sie auf "Wetter", um den Vorgang fortzusetzen.                                                                                                    |
|                            |                                                                                                    |
|                            | < Zurück Weiter > Abbrechen                                                                                                    |

7. Klicken Sie auf *In das Internet einwählen*. Klicken Sie auf *Weiter*.

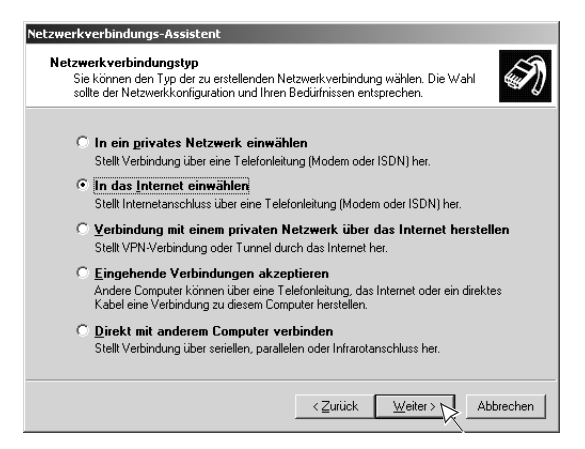

8. Klicken Sie auf *Manuelle Einrichtung der Internetverbindung oder Verbindung über ein lokales Netzwerk (LAN) herstellen*. Klicken Sie auf *Weiter*.

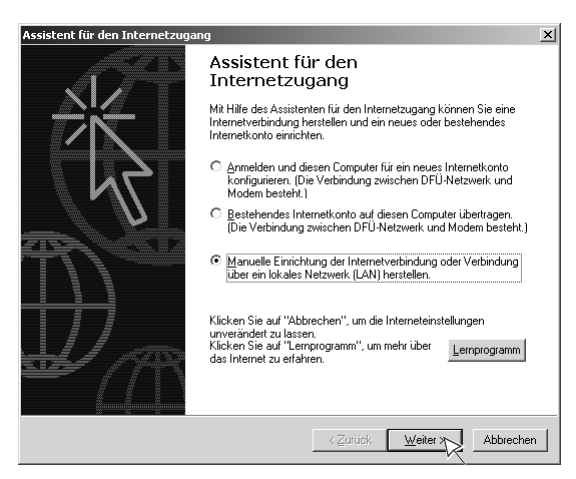

9. Klicken Sie auf *Verbindung über Telefonleitung und Modem*. Klicken Sie auf *Weiter*.

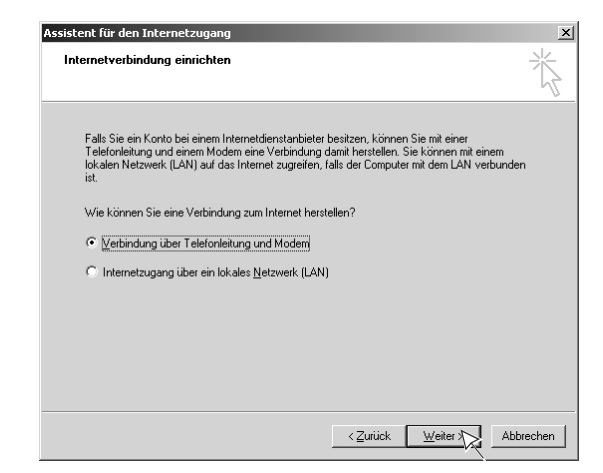

**10.** Wählen Sie das Modem *Auerswald ISDN WAN Driver* aus. Klicken Sie auf *Weiter*.

| Assistent für den Internetzugang          |                  |                  |          | 2         |
|-------------------------------------------|------------------|------------------|----------|-----------|
| Modem auswählen                           |                  |                  |          | 苓         |
| Wählen Sie das <u>M</u> odem für den Inte | ernetzugang aus: |                  |          |           |
| Auerswald ISDN WAN D                      | iver             | -                |          |           |
|                                           |                  |                  |          |           |
|                                           |                  |                  |          |           |
|                                           |                  |                  |          |           |
|                                           |                  |                  |          |           |
|                                           |                  |                  |          |           |
|                                           |                  |                  |          |           |
|                                           |                  |                  |          |           |
|                                           | ]                | < <u>Z</u> urück | Weiter > | Abbrechen |

11. Geben Sie unter *Ortsvorwahl* bzw. *Rufnummer* die ISDN-Einwählnummer Ihres Internet Service Providers ein. Achten Sie darauf, die Ortsvor-

wahl ohne die erste Null einzutragen. Klicken Sie auf *Weiter*.

| Schiller i von 3. Infolmation zur verbindung nile dem internetkom                                                                                                    | ,                 |
|----------------------------------------------------------------------------------------------------|-------------------|
| Geben Sie die Rufnummer zum Herstellen der Verbindung mit dem<br>Internetdienstanbieter ein.                                                                            |                   |
| Qrtsvorwahi: Bufnummer:<br>1019 - 01929                                                                                                    |                   |
| Länder-/Regionname und -kennzahl:                                                                                                    |                   |
| Deutschland (49)                                                                                                    |                   |
| v ⊡uskennzani unu wanensteliungen verwenden                                                                                                    |                   |
| Klicken Sie auf "Erweitert", um die Verbindungseigenschaften zu<br>konfigurieren.<br>[Die meisten Internetdienstanbieter erfordern keine erweiterten<br>Einstellungen.] | weitert           |
|                                                                                                    |                   |
| (Zurish )                                                                                                    | (aitar ) Abbracha |

*Hinweis:* Einige Internet Service Provider stellen unterschiedliche Einwählnummern für den analogen bzw. den ISDN-Zugang bereit.

- → Achten Sie darauf, die Nummer für den ISDN-Zugang einzugeben.
- **12.** Geben Sie unter *Benutzername* den vom Internet Service Provider bereitgestellten Benutzernamen ein.

Geben Sie unter *Kennwort* das vom Internet Service Provider bereitgestellte Kennwort ein.

Klicken Sie auf Weiter.

| Assistent für den Int                                                      | ernetzugang                                                                                                    |                                 | x      |
|----------------------------------------------------------------------------|----------------------------------------------------------------------------------------------------|---------------------------------|--------|
| Schritt 2 von 3: I                                                         | nformation zur Anmeldung für das Internetko                                                                                                    | onto                            | 苶      |
| Geben Sie den I<br>Internetdienstan<br>werden, Für der<br>Internetdienstan | Vamen und das Kennwort ein, mit dem Sie sich bei Ib<br>bieter anmelden. Ihr Name kann auch als Benutzer-I<br>Benutzernamen und das Kennwort wenden Sie sich<br>bieter. | rrem<br>D verwendet<br>an Ihren |        |
| Ben <u>u</u> tzername:                                                     | freenet                                                                                                    |                                 |        |
| Kennwort:                                                                  | 10000000                                                                                                    |                                 |        |
|                                                                            |                                                                                                    |                                 |        |
|                                                                            |                                                                                                    |                                 |        |
|                                                                            |                                                                                                    |                                 |        |
|                                                                            |                                                                                                    |                                 |        |
|                                                                            |                                                                                                    |                                 |        |
|                                                                            |                                                                                                    |                                 |        |
|                                                                            |                                                                                                    |                                 |        |
|                                                                            | < <u>Z</u> urück                                                                                                    | Weiter > Abb                    | rechen |

 Geben Sie unter Name der Verbindung einen Namen f
ür die neu erstellte Verbindung ein. Klicken Sie auf Weiter.

| ent für den Internetzugang                                                              |                                                                                    |       |
|-----------------------------------------------------------------------------------------|------------------------------------------------------------------------------------|-------|
| chritt 3 von 3: Konfiguration des Corr                                                  | nputers                                                                            | 7     |
| Die Information über Ihr Internetkonto ist al<br>Namen zusammengefasst, den Sie dafür v | ls DFÜ-Netzwerkverbindung unter dem<br>ergeben haben.                              |       |
| Geben Sie einen Namen für Ihr Internet Ma<br>Namen Ihres Internetdienstanbieters oder j | ail-Konto ein. Sie können entweder den<br>eden beliebigen anderen Namen verwenden. |       |
| Name der Verbindung:                                                                    |                                                                                    |       |
| Internet by call                                                                        |                                                                                    |       |
|                                                                                         |                                                                                    |       |
|                                                                                         |                                                                                    |       |
|                                                                                         |                                                                                    |       |
|                                                                                         | < Zurück Weiter > Abt                                                              | orecł |

**14.** Diese Einstellung ist abhängig von Ihrem Internet Service Provider. Klicken Sie auf *Weiter*.

| stent für den Internetzugang                                                                                                    | ×<br>۲   |
|----------------------------------------------------------------------------------------------------|----------|
| Ein Internet E-Mail-Programm ist auf Ihrem Computer installiert. Internet Mail ermöglicht<br>das Empfangen und Senden von E-Mail-Nachrichten.                                                                                                    |          |
| Zur Installation des Internet Mail-Kontos müssen Sie bereits über ein entsprechendes<br>E-Mail-Konto bei Ihrem Internetdienstanbieter verfügen. Weitere Informationen über die<br>Verbindung mit dem Internet, die den Assistenten erfordert, erhalten Sie bei Ihrem<br>Internetdienstanbieter. |          |
| Möchten Sie ein Internet E-Mail-Konto erstellen?                                                                                                    |          |
| O <u>J</u> a                                                                                                    |          |
| • Nen                                                                                                    |          |
|                                                                                                    |          |
|                                                                                                    |          |
|                                                                                                    |          |
|                                                                                                    |          |
|                                                                                                    |          |
|                                                                                                    |          |
| <zurück weiter=""></zurück>                                                                                                    | bbrecher |

15. Klicken Sie auf Fertig stellen.

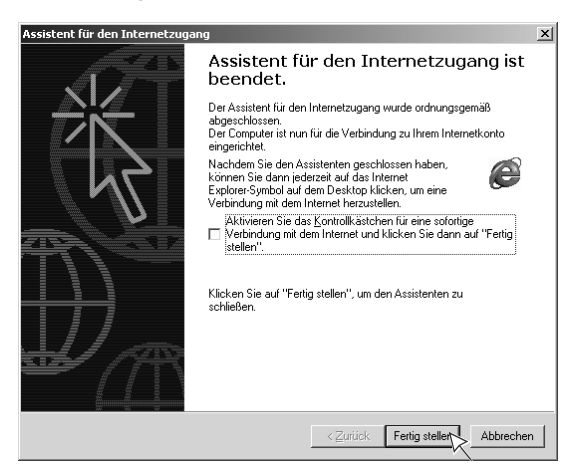

## Internetverbindung konfigurieren

#### Durchzuführende Schritte

- 1. Klicken Sie nacheinander auf *Start*, *Einstellungen* und *Systemsteuerung* und doppelklicken Sie auf *Netzwerk- und DFÜ-Verbindungen*.
- 2. Klicken Sie mit der rechten Maustaste auf das Symbol für die neu erstellte Verbindung und klicken Sie auf *Eigenschaften*.

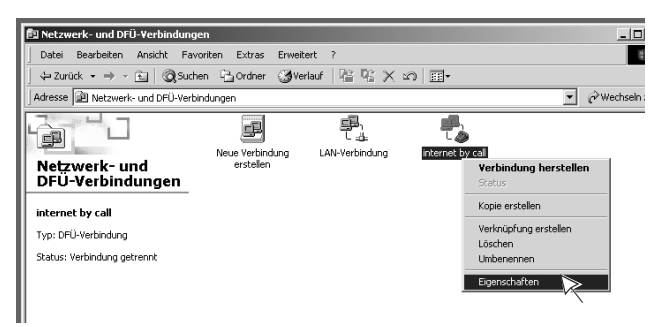

Im Grundzustand ist nur ein Gerät *ISDN Kanal - Auerswald ISDN WAN Driver* aktiviert. Somit wird für eine Internetverbindung lediglich ein B-Kanal verwendet.

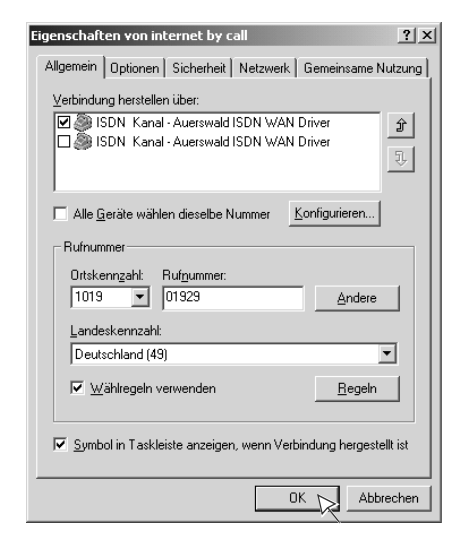

3. Um diese Einstellung beizubehalten, klicken Sie auf OK.

Möchten Sie für die Internetverbindung zwei B-Kanäle bündeln (Kanalbündelung), aktivieren Sie das Kontrollkästchen **Alle Geräte wählen dieselbe Nummer**. Anschließend aktivieren Sie das zweite Kontrollkästchen **ISDN Kanal - Auerswald ISDN WAN Driver**.

Klicken Sie auf die Registerkarte Optionen.

| Eigenschaften von internet by call                               |
|------------------------------------------------------------------|
| Allgemein Option Sicherheit Netzwerk Gemeinsame Nutzung          |
| Verbindung herstellen über:                                      |
| 🗹 🍥 ISDN Kanal - Auerswald ISDN WAN Driver 👔                     |
| SDN Kanal - Auerswald ISDN WAN Driver                            |
| Alle <u>G</u> eräte wählen dieselbe Nummer <u>K</u> onfigurieren |
| Rufnummer                                                        |
| Ortskenn <u>z</u> ahl: Ruf <u>n</u> ummer:                       |
| 1019   101929  Andere                                            |
| Landeskennzahl:                                                  |
| Deutschland (49)                                                 |
| ✓ Wählregeln verwenden                                           |
| Symbol in Taskleiste anzeigen, wenn Verbindung hergestellt ist   |
| OK Abbrechen                                                     |

*Hinweis:* Bei der Kanalbündelung bestehen gleichzeitig zwei gebührenpflichtige Verbindungen zum Internet Service Provider. → Vergewissern Sie sich, dass Ihr Internet Service Provider die Kanalbündelung unterstützt.

*Hinweis:* Für die Kanalbündelung müssen bei der NDIS-WAN-Treiberinstallation zwei Rufnummern eingetragen worden sein (siehe Seite 17).

Im Grundzustand ist unter *Mehrere Geräte* die Option *Alle Geräte wählen* eingestellt.

**4.** Möchten Sie die Kanalbündelung fest einstellen, klicken Sie auf *OK*. (keine weiteren Einstellungen erforderlich)

Möchten Sie stattdessen die dynamische Kanalbündelung einstellen, wählen Sie die Einstellung *Geräte nur falls erforderlich wählen*. Klicken Sie auf *Konfigurieren*, um die Einstellungen für die dynamische Kanalbündelung vorzunehmen.

| Eigenschaften von internet by call                                                                                                    |  |  |
|----------------------------------------------------------------------------------------------------|--|--|
| Allgemein Optionen Sicherheit Netzwerk Gemeinsame Nutzung                                                                                                    |  |  |
| - Wähloptionen<br>✓ Status während des Wählens anzeigen<br>✓ Name Kanswund Zetrifikat um abfanen                                                                                                    |  |  |
| ☑ Windows-Anmeldedomäne einbeziehen ☐ Bufnummer abfragen                                                                                                    |  |  |
| Wahlwiederholungsoptionen         Anzahl der Wahlwiederholungen:       3         Zeit zwischen Wahlwiederholungen:       1 Minute         Leerlaufzeit, nach der aufgelegt wird:       Niemals         Wählvorgang wiederholen, falls Verbindung getrennt wurde |  |  |
| Mehrere Geräte<br>Geräte nur falls erforderlich wählen<br>Nur das erste verfügbare Gerät wählen<br>Alle Geräte wählen<br>Geräte nur falls erforderlich wählen                                                                                                   |  |  |
| 0K Abbrechen                                                                                                    |  |  |

**Hinweis:** Bei der dynamischen Kanalbündelung wird die Datenrate laufend überprüft. Sobald diese zu groß wird, wird der zweite B-Kanal zugeschaltet. Geht die Datenrate wieder zurück, wird der zweite B-Kanal wieder ausgeschaltet.  Konfigurieren Sie die dynamische Kanalbündelung nach Ihren Wünschen. Klicken Sie anschließend auf OK.

| Automatisches Wählen un                                    | d Auflegen                                                                      |
|------------------------------------------------------------|---------------------------------------------------------------------------------|
| Windows kann Geräte autom<br>davon, wie viele Informatione | atisch wählen und auflegen lassen, abhängig<br>n gesendet und empfangen wurden. |
| Automatisches Wählen-                                      |                                                                                 |
| Andere Leitung wählen, w<br>Verbindung zutrifft            | enn eine der folgenden Bedingungen für die                                      |
| Mindest <u>a</u> ktivität:                                 | 75%                                                                             |
| Mindestdauer:                                              | 2 Minuten                                                                       |
| Automatisches Auflegen                                     |                                                                                 |
| Von der Verbindung verwe<br>folgenden Bedingungen fü       | ndete Geräte auflegen, wenn eine der<br>r die Verbindung zutrifft:              |
| Ma <u>x</u> imalaktivität:                                 | 10%                                                                             |
| Mindestdauer:                                              | 2 Minuten 💌                                                                     |
|                                                            | OK Abbrechen                                                                    |

## In das Internet einwählen

#### Durchzuführende Schritte

*Hinweis:* Wenn Sie von Ihrem Internet Service Provider eine CD bekommen haben, legen Sie diese in das CD-Laufwerk ein und folgen Sie den Anweisungen. Ggf. ändert sich der hier beschriebene Ablauf.

**Hinweis:** Um die folgenden Schritte zu umgehen und damit die Einwahl in das Internet zu vereinfachen, können Sie Ihren Internetbrowser (z. B. den Internet Explorer von Microsoft) so einstellen, dass er bei der Eingabe einer Adresse automatisch eine Verbindung über das DFÜ-Netzwerk aufbaut (z. B. im Internet Explorer über **Extras ... Internetoptionen ... Verbindungen ... Immer Standardverbindung wählen** aktivieren, siehe auch Handbuch/Hilfe des betreffenden Browsers).

1. Klicken Sie nacheinander auf *Start*, *Einstellungen* und *Systemsteuerung* und doppelklicken Sie auf *Netzwerk- und DFÜ-Verbindungen*.

2. Doppelklicken Sie auf das Symbol für die neu erstellte Verbindung.

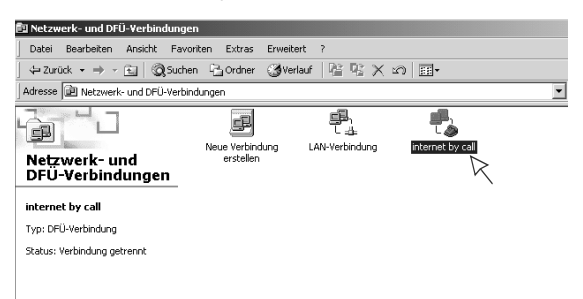

 Geben Sie unter *Benutzername* den vom Internet Service Provider bereitgestellten Benutzernamen ein.
 Geben Sie unter *Kennwort* das vom Internet Service Provider bereitgestellte Kennwort ein.

Klicken Sie auf Wählen.

| ¥erbindung mit "I     | nternet by Call" herstellen                   |
|-----------------------|-----------------------------------------------|
|                       |                                               |
| <u>B</u> enutzername: | Internet by Call                              |
| Kennwort:             | *******                                       |
|                       | Kennwort <u>s</u> peichern                    |
| Wählen:               | 00101901928                                   |
| <u>W</u> ählen        | Abbrechen <u>E</u> igenschaften <u>H</u> ilfe |

Die Internetverbindung wird hergestellt.

| Verbindung mit "Internet by Call" wird hergestellt |             |                                                                               |  |  |
|----------------------------------------------------|-------------|-------------------------------------------------------------------------------|--|--|
| P.                                                 | 00101901929 | 0101901929 wird gewählt<br>Verbindung mit "Internet by Call" wird hergestellt |  |  |
| τæ                                                 | Verbindu    |                                                                               |  |  |
|                                                    |             | Der Computer wird im Netzwerk registriert                                     |  |  |
|                                                    | _           | Abbrechen                                                                     |  |  |

 Starten Sie einen Internetbrowser (z. B. den Internet Explorer oder den Mozilla Firefox). Damit können Sie sich Seiten im Internet ansehen oder Dateien aus dem Internet laden. Das Verbindungssymbol in der Taskleiste von Windows (links neben der Uhrzeit) zeigt Ihnen die aktive Verbindung an.

5. Für nähere Informationen oder um die Verbindung zu trennen, doppelklicken Sie auf dieses Symbol.

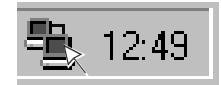

Der damit geöffnete Dialog zeigt Ihnen unter anderem, wie lange eine Internetverbindung besteht und wie viel Daten bereits übertragen wurden.

| Status von Internet by Call           |                        |  |  |  |
|---------------------------------------|------------------------|--|--|--|
| Allgemein Details                     |                        |  |  |  |
| _ Verbindung                          |                        |  |  |  |
| Status:                               | Verbindung hergestellt |  |  |  |
| Dauer:                                | 00:00:18               |  |  |  |
| Übertragungsrate:                     | 64,0 kBit/s            |  |  |  |
| Aktivität<br>Gesendet — 🕮 — Empfangen |                        |  |  |  |
| Bytes: 6                              | .576 224               |  |  |  |
| Komprimierung:                        | 0% 0%                  |  |  |  |
| Fehler:                               | 0 0                    |  |  |  |
| [Eigenschaften] Verbindung trenne     |                        |  |  |  |
|                                       | <u>S</u> chließen      |  |  |  |

6. Um die Internetverbindung zu trennen, klicken Sie auf *Verbindung trennen*.

## Windows XP

Dieser Abschnitt beschreibt die Installation der USB-, TAPI-, CAPI-2.0- und CoNDIS-WAN-Treiber (Auerswald Mega Disk ab Version 5.81, Treiberversion ab 4.00.XX) unter Windows XP 32-Bit.

Des Weiteren können Sie in diesem Abschnitt erfahren, wie Sie unter Windows XP 32-Bit im DFÜ-Netzwerk eine Verbindung zum Internet einrichten, die Verbindung zum Internet konfigurieren und sich ins Internet einwählen.

## **USB-Treiber installieren**

**Hinweis:** Wurde der aktuelle Auerswald-USB-Treiber (Auerswald Mega Disk ab Version 5.81) bereits installiert (z. B., weil Sie die USB-Schnittstelle bereits mit Ihrem Auerswald-USB-Gerät und dem dazugehörigen Konfigurationsprogramm genutzt haben), wird der Hardware-Assistent jetzt nicht mehr gestartet.

→ Fahren Sie bei Bedarf mit der Installation der TAPI-, CAPI-2.0- und CoNDIS-WAN-Treiber auf Seite 36 fort.

#### Voraussetzungen

- Bestehende USB-Verbindung zwischen USB-Gerät und PC (siehe Handbuch des Auerswald-USB-Geräts)
- Auerswald Mega Disk (ab Version 5.81)
- PC mit folgenden Merkmalen:
  - Intel Pentium 800 MHz oder kompatiblem Prozessor
  - Arbeitsspeicher RAM: 256 MB, empfohlen 512 MB
  - Betriebssystem: Windows XP (ab Service Pack 3)
  - USB-Schnittstelle nach USB-Spezifikation 1.1 oder 2.0
  - CD-ROM- oder DVD-Laufwerk
  - Maus oder kompatibles Zeigegerät
  - SVGA-Grafikkarte mit 800 x 600 Auflösung; empfohlen 1024 x 768 und 65536 Farben (16 Bit)

*Hinweis:* Möglicherweise ist ein USB-Treiber-Update für Ihr Mainboard erforderlich. Wenden Sie sich ggf. an den Hersteller des Mainboards.

 Abgeschlossene Deinstallation eines alten USB-Treibers (Auerswald Mega Disk vor Version 5.81), sofern auf dem PC vorhanden *Hinweis:* Einen alten USB-Treiber können Sie mit dem USB-Deinstallations-Tool (Cleaner.exe) deinstallieren, das Sie auf der Auerswald Mega Disk (ab Version 5.81) unter der Rubrik "Software" finden.

→ Führen Sie nach der Deinstallation des alten USB-Treibers einen Neustart des PCs durch.

#### Durchzuführende Schritte

Der Hardware-Assistent wurde automatisch gestartet, um den USB-Treiber für das Gerät zu installieren.

1. Klicken Sie auf *Nein, diesmal nicht*. Klicken Sie auf *Weiter*.

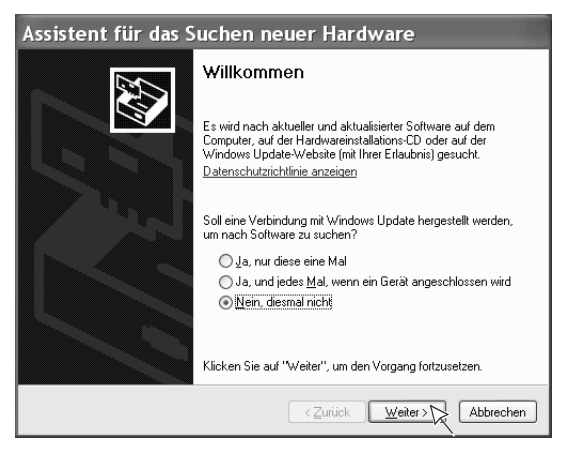

 Legen Sie die CD (Auerswald Mega Disk) in das CD-ROM- oder DVD-Laufwerk ein und minimieren Sie ggf. das Startbild der CD (Auerswald Mega Disk). **3.** Klicken Sie auf *Software automatisch installieren (empfohlen)*. Klicken Sie auf *Weiter*.

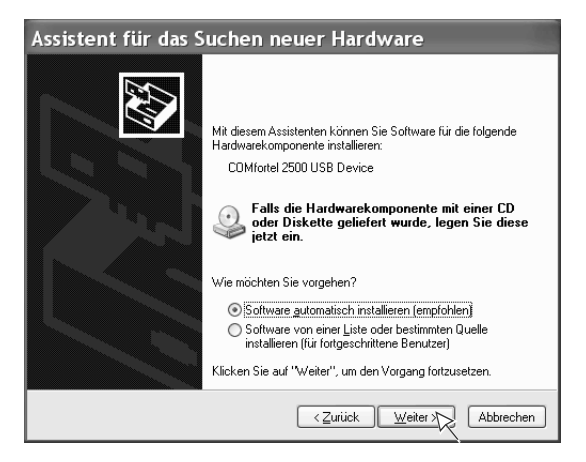

Der zu installierende USB-Treiber wird gesucht. Anschließend wird die Installation des USB-Treibers gestartet.

 Abhängig von Ihren Einstellungen wird Ihnen dieser Dialog ggf. nicht angeboten.

Klicken Sie auf *Installation fortsetzen*, sofern dieser Dialog angeboten wird.

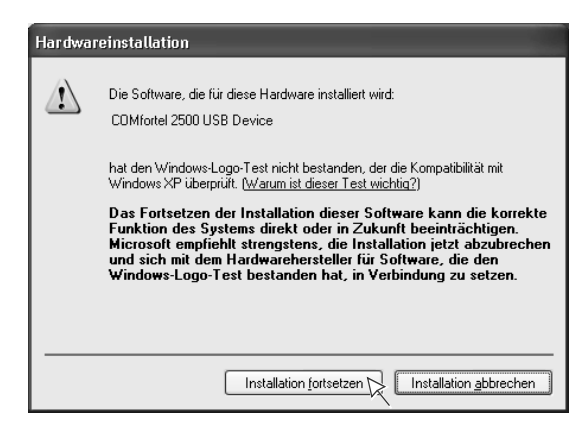

Die Installation des USB-Treibers wird fortgesetzt.

5. Klicken Sie auf Fertig stellen.

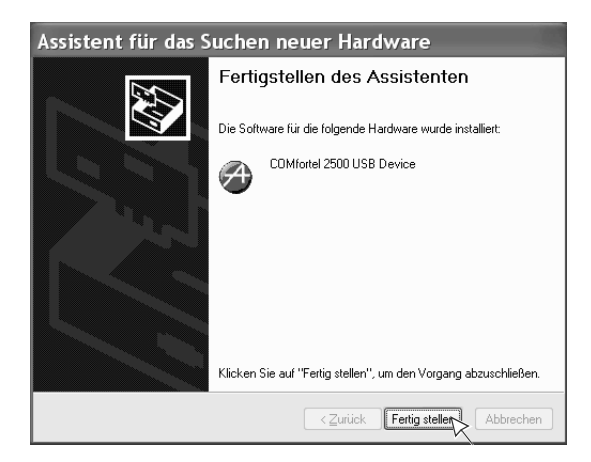

## TAPI-, CAPI-2.0- und CoNDIS-WAN-Treiber installieren

**Hinweis:** Die drei Treiber können mit dem Installationsassistenten installiert werden. Dieser muss nach der USB-Treiberinstallation manuell gestartet werden.

#### Voraussetzungen

- Auerswald Mega Disk (ab Version 5.81)
- Abgeschlossene Installation des aktuellen USB-Treibers (Auerswald Mega Disk ab Version 5.81). Siehe Seite 33.

#### Durchzuführende Schritte

1. Legen Sie die CD (Auerswald Mega Disk) in das CD-ROM- oder DVD-Laufwerk ein.
Wenn die CD (Auerswald Mega Disk) nicht automatisch startet, klicken Sie nacheinander auf *Start* und *Ausführen*. Klicken Sie auf *Durchsuchen*.

| Alle Prog | ramme            |                                  | <ul> <li>Hilfe und Support</li> <li>Suchen</li> <li>Ausführen</li> </ul> |  |
|-----------|------------------|----------------------------------|--------------------------------------------------------------------------|--|
|           |                  |                                  | Abmelden 🔟 Herunterfahren                                                |  |
| 🟭 Start   |                  |                                  |                                                                          |  |
|           | Ausfü            | ihren                            | ?×                                                                       |  |
|           |                  | Geben Sie den I<br>Dokuments ode | Namen eines Programms, Ordners,<br>rr einer Internetressource an.        |  |
|           | Ö <u>f</u> fnen: |                                  | ×                                                                        |  |
|           |                  | OK                               | Abbrechen Durch chen                                                     |  |

 Öffnen Sie das entsprechende CD-ROM- oder DVD-Laufwerk. Wählen Sie dort im Hauptverzeichnis durch Doppelklicken die Anwendung *autostart* aus.

| Durchsuch                                            | en                                                                 |           |   |     |     | ?×        |
|------------------------------------------------------|--------------------------------------------------------------------|-----------|---|-----|-----|-----------|
| Suchen in:                                           | 🕙 AU581INT (D                                                      | :)        | ~ | G 🖻 | • 🛙 |           |
| Zuletat<br>verwendete D<br>Desktop<br>Eigene Dateien | addons<br>at<br>c2<br>de<br>el<br>en<br>fr<br>fr<br>it<br>it<br>lu | Telber    |   |     |     |           |
| Arbeitsplatz                                         | anii<br>Astart                                                     |           |   |     |     |           |
|                                                      | Dateiname:                                                         | autostart |   |     | *   | <u> </u>  |
| Netzwerkumgeb                                        | Dateityp:                                                          | Programme |   |     | *   | Abbrechen |

4. Klicken Sie auf OK.

| Ausfü            | ihren                                                                                       | ?×   |
|------------------|---------------------------------------------------------------------------------------------|------|
|                  | Geben Sie den Namen eines Programms, Ordners,<br>Dokuments oder einer Internetressource an. |      |
| Ö <u>f</u> fnen: | D:\autostart.exe                                                                            | *    |
|                  | OK Abbrechen Durchsu                                                                        | :hen |

 Wählen Sie das Land aus, in dem Sie Ihre Tk-Anlage betreiben. Wählen Sie außerdem die Sprache der evtl. zu installierenden PC-Software aus. Klicken Sie auf *Weiter*.

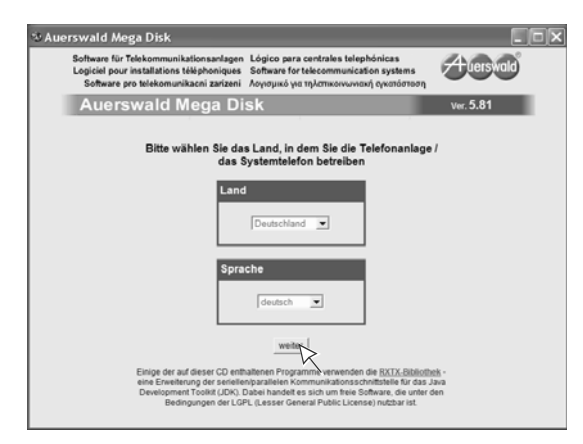

6. Klicken Sie auf Weiter.

| Nuerswald Mega [                                                                                                    | Disk                                                                                      |  |
|----------------------------------------------------------------------------------------------------|-------------------------------------------------------------------------------------------|--|
| Huerswald                                                                                                    | Sofware Handbücher Senice Produtie                                                        |  |
| Produktgruppe<br>ISON<br>anatog<br>Telefone<br>Zubenor                                                                  | Automatisch geführte Softwareinstallation<br>(für ISDN-Telefonanlagen und Systemtelefone) |  |
| Produkte<br>COMmander Basis 191<br>COMmander Basis 219<br>COMmander Busines<br>COMpad 2104                              | weiter<br>oder wählen Sie eine der Hauptgruppen                                           |  |
| COMpart 2014 2 Use<br>COMpart 2004 Use<br>COMpart 2004 Use<br>COMpart 4410 USE<br>COMpart 4410 USE<br>COMpart 5010 VolP |                                                                                           |  |
|                                                                                                    |                                                                                           |  |

7. Klicken Sie auf das Auerswald-USB-Gerät, für das Sie die Treiber bzw. Software installieren möchten.

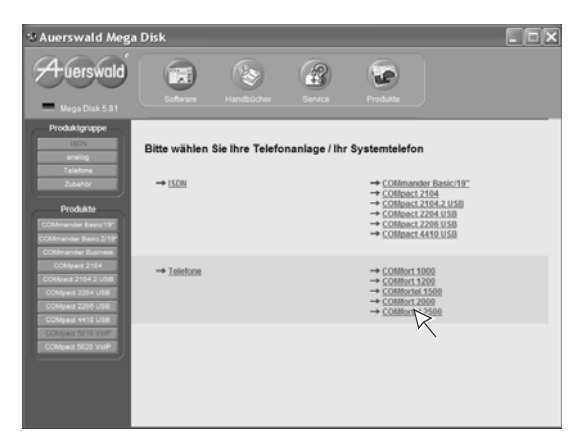

8. Aktivieren Sie das Kontrollkästchen *Verknüpfungen auf dem Desktop erstellen*, wenn Sie die evtl. zu installierende PC-Software anschließend per Doppelklick vom Desktop aus starten möchten.

Aktivieren Sie das Kontrollkästchen **Standard-Installationspfade verwenden**, um die Standardinstallationspfade für die evtl. zu installierende PC-Software zu verwenden.

Klicken Sie auf Weiter.

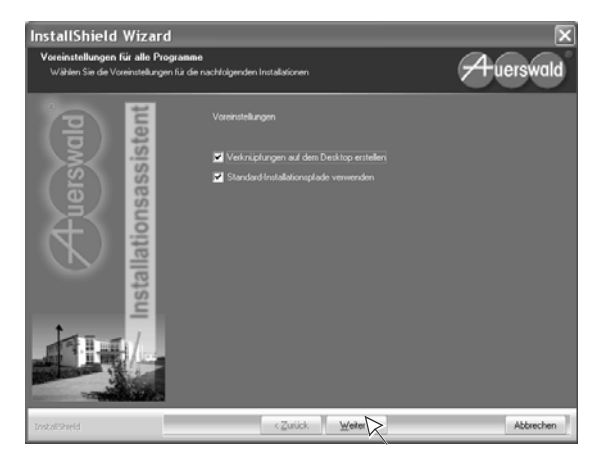

**9.** Aktivieren Sie die Kontrollkästchen für die benötigten Treiber (in diesem Fall sind TAPI- und CAPI-2.0-Treiber aktiviert). Zusätzlich können Sie die

Kontrollkästchen für verschiedene Konfigurations- und Bedienprogramme Ihres Auerswald-USB-Geräts aktivieren.

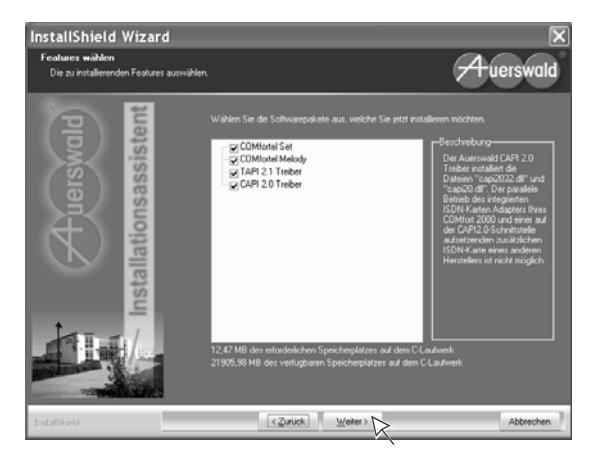

*Hinweis:* Der CoNDIS-WAN-Treiber wird automatisch zusammen mit dem CAPI-2.0-Treiber installiert.

**10.** Lesen Sie die Lizenzvereinbarung durch und klicken Sie anschließend auf *Ich bin mit den Bedingungen dieser Lizenzvereinbarung einverstanden.* 

Klicken Sie auf Weiter.

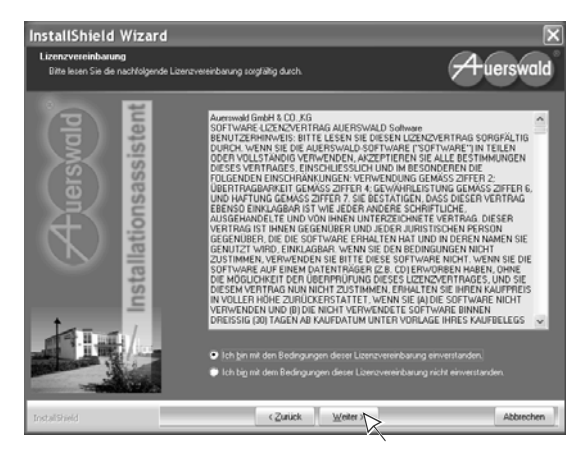

*Hinweis:* Je nach Gerät und Komponentenauswahl können die folgenden Schritte von den hier beschriebenen abweichen.

Der Installationsassistent für die TAPI-Treiberinstallation wird geöffnet.

11. Klicken Sie auf Weiter.

Lesen Sie die Lizenzvereinbarung durch und klicken Sie anschließend auf *Ich bin mit den Bedingungen der Lizenzvereinbarung einverstanden.* Klicken Sie auf *Weiter*.

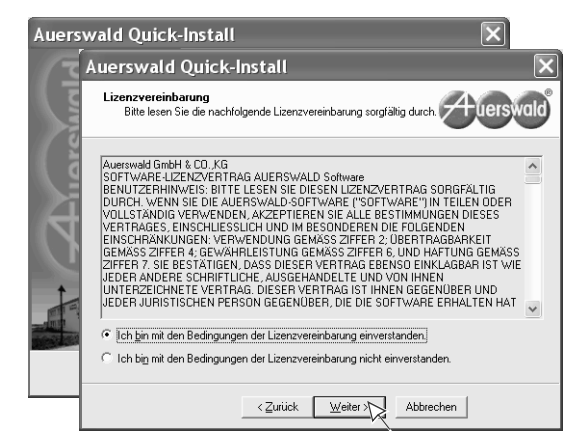

12. Klicken Sie auf Fertigstellen.

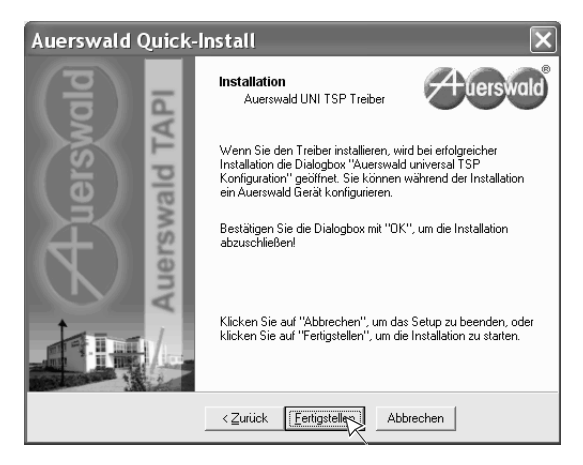

 Wählen Sie die Schnittstelle und das Auerswald-USB-Gerät aus, f
ür das Sie den TAPI-Treiber installieren und klicken Sie auf OK. Klicken Sie auf OK.

| Auerswald Universal                               | TSP K         | Konfig 🗙                                                    |                                                                                                |
|---------------------------------------------------|---------------|-------------------------------------------------------------|------------------------------------------------------------------------------------------------|
| Auerswald Uni<br>2, 0, 0, 104 Dec                 | TSP<br>9 2005 |                                                             |                                                                                                |
| Verfügbare Schnittstellen:<br>CDM1<br>CDM2<br>USS |               |                                                             |                                                                                                |
| Verfügbare Geräte:<br>COMfortel_2500_MSN300       | Info          | rmation<br>Der Telefonia<br>und ist über o<br>steuerung eir | Etreber wurde erfolgreich installiert<br>die Telefonieeinstellung in der System-<br>istellbar. |
| Aufforderung zum Abnehmen des                     | Hörers an     | zeigen<br>Abbrechen                                         |                                                                                                |

Der Installationsassistent für die CAPI-2.0- und CoNDIS-WAN-Treiberinstallation wird geöffnet.

**14.** Wählen Sie die Sprache der evtl. zu installierenden PC-Software aus. Klicken Sie auf *OK*.

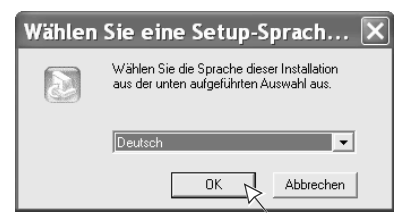

**Hinweis:** Ist auf dem PC kein oder ein alter USB-Treiber installiert, wird der Assistent beendet mit der Aufforderung, den evtl. vorhandenen alten USB-Treiber mit dem "USB-Deinstallationstool" (Cleaner.exe) zu deinstallieren und den aktuellen USB-Treiber von der Auerswald Mega Disk zu installieren (siehe Seite 33).

**Hinweis:** Ist auf dem PC bereits ein CAPI-Treiber installiert, wird der Assistent beendet mit der Aufforderung, zunächst den vorhandenen CAPI-Treiber zu entfernen/deinstallieren.

→ Führen Sie im Anschluss auf jeden Fall einen Neustart des PCs durch.

15. Klicken Sie auf Weiter.

Lesen Sie die Lizenzvereinbarung durch und klicken Sie anschließend auf *Ich bin mit den Bedingungen der Lizenzvereinbarung einverstanden.* Klicken Sie auf *Weiter*.

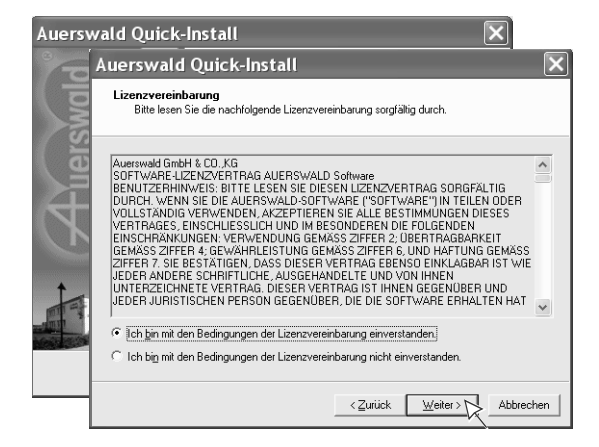

16. Klicken Sie auf Weiter.

| Auerswald Quick-Install                                                                                                    |
|----------------------------------------------------------------------------------------------------|
| Wichtiger Hinweis<br>Auerswald-CAPI-2.0-Treiber                                                                                                    |
| Achtung!                                                                                                    |
| Installieren Sie den "Xuerswald-LAP-2 U-Freiber" nicht, wenn in Ihrem PL eine funktionierende<br>ISDN-Karte installiert ist und Sie diese weiterhin nutzen möchten! |
| (Windows-Logo-Test) auf den Butron "Installation fortsetzen", um die<br>erforderlichen Treiber zu installieren.                                                     |
| Klicken Sie auf "Weiter", um den "Auerswald-CAPI-2.0-Treiber" zu installieren.                                                                                      |
| <zurück abbrechen<="" th="" weiter=""></zurück>                                                                                                    |

Die Installation der CAPI-2.0- und CoNDIS-WAN-Treiber wird gestartet.

17. Klicken Sie auf Installation fortsetzen.

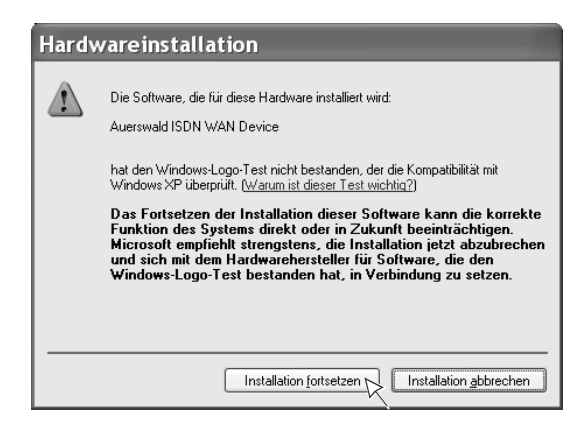

Die Installation wird fortgesetzt.

18. Klicken Sie auf Fertigstellen.

| Auerswald Quick- | Auerswald Quick-Install                                                            |  |  |  |  |  |  |
|------------------|------------------------------------------------------------------------------------|--|--|--|--|--|--|
| ald              | Installation abgeschlossen<br>Auerswald-CAPI-2.0-Treiber                           |  |  |  |  |  |  |
| uersy            | Die "Auerswald-CAPI-2.0- und CoNDIS-WAN-Treiber" sind<br>auf Ihrem PC installiert. |  |  |  |  |  |  |
|                  |                                                                                    |  |  |  |  |  |  |
|                  | Klicken Sie auf "Fertigstellen", um das Setup zu beenden.                          |  |  |  |  |  |  |
|                  |                                                                                    |  |  |  |  |  |  |

19. Führen Sie ggf. einen Neustart Ihres PCs durch.

## Internetverbindung einrichten

*Hinweis:* Wenn Sie die Internetverbindung über Software Ihres Internet Service Providers (z. B. T-Online) herstellen, ziehen Sie die Hilfe der betreffenden Software zurate.

#### Voraussetzungen

- Folgende Angaben eines Internet Service Providers (ISP) Ihrer Wahl:
  - Ihren Benutzernamen und Ihr Kennwort
  - Ihre ISDN-Einwählnummer
  - Evtl. Protokolleigenschaften wie z. B. Host-Name, Domänenname, Adresse des Domänen-Namensservers, IP-Adresse, Gateway-Adresse (wird bei den meisten Providern automatisch zugewiesen)

**Hinweis:** Bei einigen Internet Service Providern müssen Sie sich anmelden, um dort ein Internet-Benutzerkonto zu erhalten.

- Bestehende USB-Verbindung zwischen PC und Auerswald-USB-Gerät
- Abgeschlossene Installation der USB-, CAPI-2.0- und CoNDIS-WAN-Treiber. Siehe Seite 33.
- Abgeschlossene Einstellungen f
  ür das betreffende Auerswald-USB-Ger
  ät. Siehe Abschnitt "Vorbereitung Internetzugang" ab Seite 94.

#### Durchzuführende Schritte

1. Klicken Sie nacheinander auf *Start, Alle Programme, Zubehör, Kommu*nikation und Assistent für neue Verbindungen.

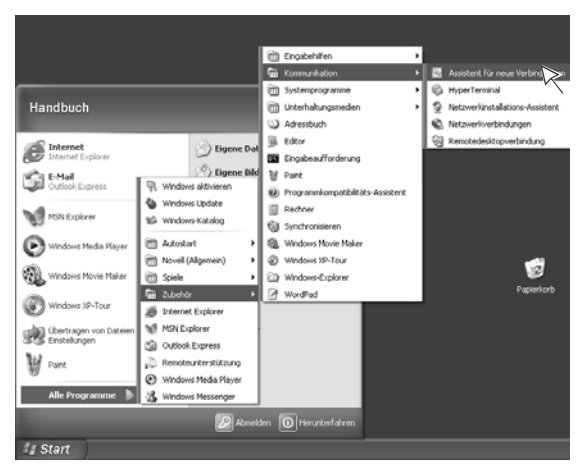

*Hinweis:* Die zwei folgenden Dialoge werden Ihnen nur angeboten, wenn Sie die betreffenden Einstellungen vorher noch nicht vorgenommen haben.

2. Geben Sie unter **Ortskennzahl** Ihre eigene Ortsvorwahl ein. Achten Sie darauf, die Ortsvorwahl ohne die erste Null einzutragen.

Geben Sie unter **Amtskennziffer** die Amtzugangsziffer **0** der Tk-Anlage ein, sofern Ihr Auerswald-USB-Gerät nicht als Direkter Amtapparat eingerichtet ist.

Klicken Sie auf OK.

| Standortinformationen | ?×                                                                                                    |
|-----------------------|----------------------------------------------------------------------------------------------------|
|                       | Bevor Sie Telefon- oder Modemverbindungen herstellen<br>können, müssen Sie folgende Informationen bezüglich Ihres<br>Standorts angeben.<br>Land/Region<br>Deutschland<br>Qittakennzahl |
|                       | 5306 Netzkennzahl (falls erforderlich)                                                                                                    |
|                       | Amtskennziffer (falls erforderlich)<br>0                                                                                                    |
|                       | Wählverfahren für den Standort:                                                                                                    |
|                       | <u>     M</u> FV (Ton) ○ <u>I</u> WV (Impuls)                                                                                                    |
|                       | OK Abbrechen                                                                                                    |

3. Klicken Sie auf OK.

| Telefon- ur | nd Modemoptionen                                                                                  | ?×                                       |
|-------------|---------------------------------------------------------------------------------------------------|------------------------------------------|
| Wählregeln  |                                                                                                   |                                          |
|             | i der folgenden Liste sind alle angegebenen Star<br>/ählen Sie den Standort aus, von dem aus gewä | ndorte aufgelistet.<br>ihlt werden soll. |
| Standorte:  |                                                                                                   |                                          |
| Standor     | t Ortske                                                                                          | ennzahl                                  |
| O Eige      | ner Standort 5306                                                                                 |                                          |
|             | Neu Beybeiten                                                                                     | Löschen                                  |
|             | OK  Abbrecher                                                                                     | D Obernehmen                             |

4. Klicken Sie auf Weiter.

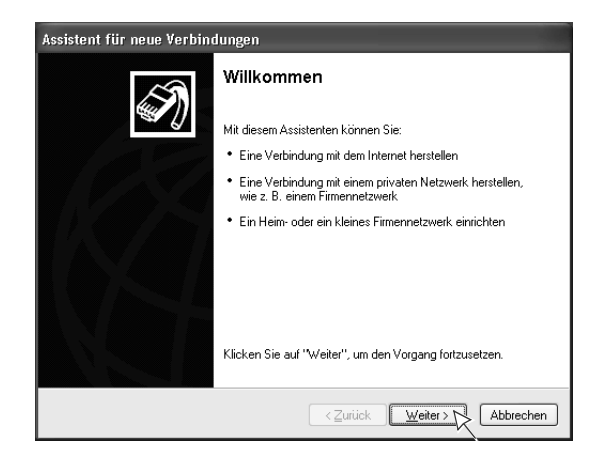

5. Klicken Sie auf *Verbindung mit dem Internet herstellen*. Klicken Sie auf *Weiter*.

| Assistent für neue Verbindungen                                                                                                    |        |  |  |  |
|----------------------------------------------------------------------------------------------------|--------|--|--|--|
| Netzwerk verbindungstyp<br>Wie möchten Sie vorgehen?                                                                                                    | I)     |  |  |  |
| • Verbindung mit dem Internet herstellen                                                                                                    |        |  |  |  |
| Stellt eine Verbindung mit dem Internet her, so dass Sie den Browser verwenden<br>und E-Mail lesen können.                                                                                                    |        |  |  |  |
| ○Verbindung mit dem <u>N</u> etzwerk am Arbeitsplatz herstellen                                                                                                    |        |  |  |  |
| Stellt eine Verbindung mit einem Firmennetzwerk (über eine DFU- oder<br>VPN-Verbindung) her, so dass Sie von zu Hause oder unterwegs arbeiten könne                                                                                                    | n.     |  |  |  |
| ○ Ein <u>H</u> eim- oder ein kleines Firmennetzwerk einrichten                                                                                                    |        |  |  |  |
| Stellt eine Verbindung mit einem bestehenden Heim- oder kleinem Firmennetzwerk<br>her oder richtet eine neue Verbindung ein.                                                                                                    |        |  |  |  |
| Eine grweiterte Verbindung einrichten<br>Stellt eine diekte Verbindung mit einem anderen Computer über einen seriellen,<br>parallelen oder Infrarotanschluss her oder richtet diesen Computer so ein, dass<br>andere Computer darauf zugreifen können. |        |  |  |  |
| (Zurück) Weiter >                                                                                                    | rechen |  |  |  |

6. Klicken Sie auf *Verbindung manuell einrichten*. Klicken Sie auf *Weiter*.

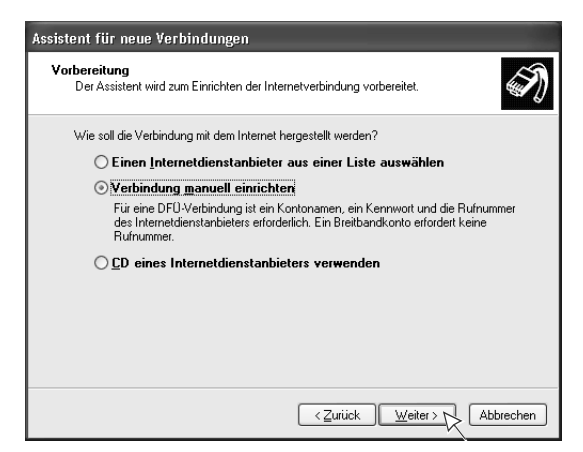

7. Klicken Sie auf *Verbindung mit einem DFÜ-Modem herstellen*. Klicken Sie auf *Weiter*.

| Assistent für neue Verbindungen                                                                                                    |
|----------------------------------------------------------------------------------------------------|
| Internetverbindung<br>Wie soll die Internetverbindung hergestellt werden?                                                                                                    |
| Verbindung mit einem <u>D</u> FU-Modem herstellen                                                                                                    |
| Stellt eine Verbindung mit einem Modem und über eine herkömmliche Telefonleitung<br>oder eine ISDN-Telefonleitung her.                                                               |
| Verbindung über eine Breitbandverbindung herstellen, die<br>Benutzername und Kennwort erfordert                                                                                      |
| Stellt eine Hochgeschwindigkeitsverbindung über ein DSL- oder Kabelmodem her.<br>Internetdienstanbieter nennen diesen Verbindungstyp häufig PPPoE.                                   |
| ○ Verbindung über eine beständige aktive <u>B</u> reitbandverbindung herstellen                                                                                                    |
| Stellt eine Hochgeschwindigkeitsverbindung über ein Kabelmodem oder eine DSL-<br>oder LAN Verbindung her. Diese Verbindung ist immer aktiv und erfordert keine<br>Benutzeranmeldung. |
| <zurück wetter=""></zurück>                                                                                                    |

 Um die Kanalbündelung einzustellen, aktivieren Sie die beiden Kontrollkästchen ISDN Kanal - Auerswald ISDN WAN Driver. Klicken Sie auf Weiter.

| Assistent für neue Verbindungen                                                                            |           |
|----------------------------------------------------------------------------------------------------|-----------|
| Gerät auswählen<br>Dieses Gerät wird zum Herstellen der Verbindung verwendet.                              | Ŋ         |
| Sie haben mehr als ein DFU-Gerät am Computer angeschlossen.                                                |           |
| Wählen Sie die Geräte, die für diese Verbindung verwendet werden sollen:                                   |           |
| 🗹 🎟 Alle verfügbaren ISDN-Leitungen sind mehrfach verbunden.<br>🗹 🎒 ISDN Kanal - Auerswald ISDN WAN Driver |           |
| 🗹 🎯 ISDN Kanal - Auerswald ISDN WAN Driver                                                                 |           |
|                                                                                                    |           |
|                                                                                                    |           |
|                                                                                                    |           |
|                                                                                                    |           |
|                                                                                                    |           |
|                                                                                                    |           |
| < Zurück                                                                                                   | Abbrechen |

*Hinweis:* Bei der Kanalbündelung bestehen gleichzeitig zwei gebührenpflichtige Verbindungen zum Internet Service Provider.

→ Vergewissern Sie sich, dass Ihr Internet Service Provider die Kanalbündelung unterstützt.

**Hinweis:** Für die Kanalbündelung müssen zwei Rufnummern als Gerät "ISDN-PC-Karte" für das betreffende Auerswald-USB-Gerät eingetragen worden sein (siehe Seite 94). Um den Internetzugang nur über einen definierten B-Kanal durchzuführen, deaktivieren Sie zuerst das Kontrollkästchen *Alle verfügbaren ISDN-Lei-tungen sind mehrfach verbunden* und aktivieren Sie dann eines der beiden Kontrollkästchen *ISDN Kanal - Auerswald ISDN WAN Driver*. Klicken Sie auf *Weiter*.

| Assistent für neue Verbindungen                                                                                                    |           |
|----------------------------------------------------------------------------------------------------|-----------|
| <b>Gerät auswählen</b><br>Dieses Gerät wird zum Herstellen der Verbindung verwendet.                                                        | I)        |
| Sie haben mehr als ein DFÜ-Gerät am Computer angeschlossen.<br>Wählen Sie die Geräte, die für diese Verbindung verwendet werden sollen:     |           |
| BIE verfügbaren ISDN-Leitungen sind mehrfach verbunden.     SDN Kanal - Auerswald ISDN WAN Driver     SDN Kanal - Auerswald ISDN WAN Driver |           |
|                                                                                                    |           |
|                                                                                                    |           |
| < <u>Zurück</u> eiter >                                                                                                    | Abbrechen |

9. Geben Sie unter *Verbindungsname* z. B. den Namen des Internet Service Providers ein. Klicken Sie auf *Weiter*.

| Assistent für neue Verbindungen                                                                                |
|----------------------------------------------------------------------------------------------------|
| Verbindungsname<br>Wie lautet der Name des Internetdienstanbieters?                                            |
| Geben den Namen des Internetdienstanbieters im folgenden Feld ein.<br><u>N</u> ame des Internetdienstanbieters |
| freenet                                                                                                    |
| Der hier eingegebene Name wird als Name für die zu erstellende Verbindung verwendet.                           |
| <zutück weiter=""></zutück>                                                                                    |

 Geben Sie unter *Zu wählende Rufnummer* die ISDN-Einwählnummer Ihres Internet Service Providers ein. Klicken Sie auf *Weiter*.

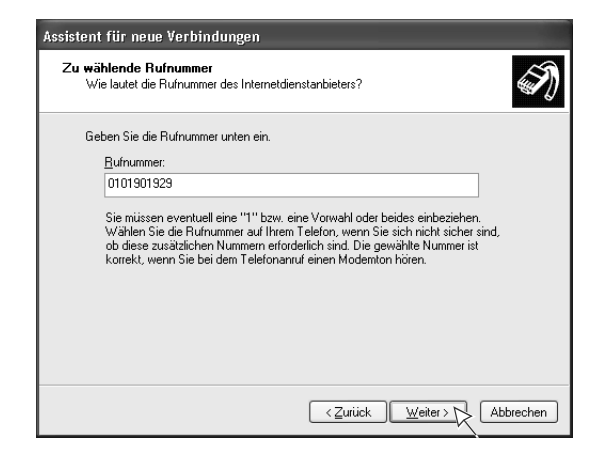

*Hinweis:* Einige Internet Service Provider stellen unterschiedliche Einwählnummern für den analogen bzw. den ISDN-Zugang bereit.

- → Achten Sie darauf, unter **Zu wählende Rufnummer** die Nummer für den ISDN-Zugang einzugeben.
- **11.** Geben Sie unter *Benutzername* den vom Internet Service Provider bereitgestellten Benutzernamen ein.

Geben Sie unter *Kennwort* das vom Internet Service Provider bereitgestellte Kennwort ein.

Wiederholen Sie das Kennwort. Klicken Sie auf *Weiter*.

| Assistent für neue Verbi                                                                            | ndungen                                                                                                    |
|----------------------------------------------------------------------------------------------------|----------------------------------------------------------------------------------------------------|
| <b>Internetkontoinformatio</b><br>Sie benötigen einen Ka<br>Internetkonto.                          | nen<br>Intonamen und ein Kennwort für die Anmeldung an Ihrem                                                                                                    |
| Geben Sie einen Konto<br>Schreiben Sie diese Inf<br>(Wenden Sie sich an di<br>Kennwort eines vorhan | namen und ein Kennwort für den Internetdienstanbieter ein.<br>ormalionen auf und verwahren Sie sie an einem sicheren Ort.<br>en Internetdienstanbieter, wenn Sie den Kontonamen oder das<br>denen Kontos vergessen haben.) |
| Be <u>n</u> utzername:                                                                              | freenet                                                                                                    |
| <u>K</u> ennwort:                                                                                   | •••••                                                                                                    |
| Kennwort bestätigen:                                                                                | •••••                                                                                                    |
| Diesen Kontoname<br>Computers verwend                                                               | n und Kennwort für die Internetverbindung aller Benutzer dieses<br>den                                                                                                    |
| ✓ Verbindung als Star                                                                               | ndardinternetverbindung verwenden                                                                                                    |
| Internetverbindung:                                                                                 | sfirewall für diese Verbindung aktivieren                                                                                                    |
|                                                                                                    | <zurück weiter=""></zurück>                                                                                                    |

 Aktivieren Sie ggf. das Kontrollkästchen Verknüpfung auf dem Desktop hinzufügen.
 Klicken Sie auf Fertig stellen.

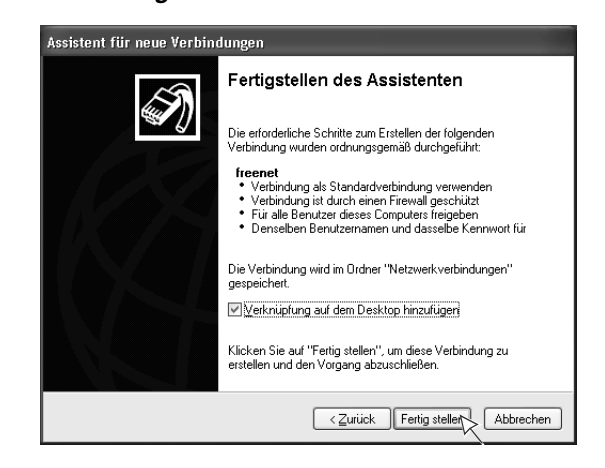

# Internetverbindung konfigurieren

### Durchzuführende Schritte

1. Klicken Sie nacheinander auf Start und Verbinden mit.

Oder: Doppelklicken Sie auf dem Desktop auf das Symbol für die Verbindung.

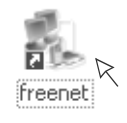

2. Klicken Sie auf Eigenschaften.

| Verbindung mi          | t "freenet" herstellen 🛛 ? 🗙   |
|------------------------|--------------------------------|
| C                      |                                |
| Be <u>n</u> utzername: | freenet                        |
| Kennwort:              | •••••                          |
| Benutzername           | en und Kennwort speichern für: |
| Nur für eig            | ene Verwendung                 |
| <u>A</u> lle Benut     | zer dieses Computers           |
| Wählen:                | 0101901929                     |
| <u>W</u> ählen         | Abbrechen Eigenscha            |

 Aktivieren Sie das Kontrollkästchen Wählregeln verwenden. Klicken Sie auf OK.

| 🕞 freenet Eigenschaften 🛛 🕐 🗙                                                                                                    |
|----------------------------------------------------------------------------------------------------|
| Allgemein Optionen Sicherheit Netzwerk Erweitert                                                                                                    |
| ⊻erbindung herstellen über:                                                                                                    |
| ISDN Kanal - Auerswald ISDN WAN Driver           ISDN Kanal - Auerswald ISDN WAN Driver           ISDN Kanal - Auerswald ISDN WAN Driver                  |
| ✓ Alle <u>G</u> eräte wählen dieselbe Nummer <u>Konfiguieren</u> Rufnummer      Ortskenngaht: Rufgnummer:      Int port port port port port port port por |
| Landeskennzahl:                                                                                                    |
| Deutschland (49)                                                                                                    |
| i ₩ä <u>h</u> lregeln verwenden <u>W</u> ählregeln                                                                                                    |
| Symbol bei Verbindung im Infobereich der Taskleiste anzeigen                                                                                              |
| OK Abbrechen                                                                                                    |

# In das Internet einwählen

## Durchzuführende Schritte

*Hinweis:* Wenn Sie von Ihrem Internet Service Provider eine CD bekommen haben, legen Sie diese in das CD-Laufwerk ein und folgen Sie den Anweisungen. Ggf. ändert sich der hier beschriebene Ablauf. **Hinweis:** Um die folgenden Schritte zu umgehen und damit die Einwahl in das Internet zu vereinfachen, können Sie Ihren Internetbrowser (z. B. den Internet Explorer von Microsoft) so einstellen, dass er bei der Eingabe einer Adresse automatisch eine Verbindung über das DFÜ-Netzwerk aufbaut (z. B. im Internet Explorer über **Extras ... Internetoptionen ... Verbindungen ... Immer Standardverbindung wählen** aktivieren, siehe auch Handbuch/Hilfe des betreffenden Browsers).

1. Klicken Sie nacheinander auf Start und Verbinden mit.

Oder: Doppelklicken Sie auf dem Desktop auf das Symbol für die Verbindung.

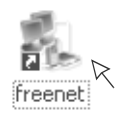

2. Geben Sie unter *Benutzername* den vom Internet Service Provider bereitgestellten Benutzernamen ein.

Geben Sie unter *Kennwort* das vom Internet Service Provider bereitgestellte Kennwort ein.

Klicken Sie auf Wählen.

| Verbindung m                             | it "freenet" herstellen 🛛 🛛 🔀                                                      |
|------------------------------------------|------------------------------------------------------------------------------------|
| 6                                        |                                                                                    |
| Be <u>n</u> utzername:                   | freenet                                                                            |
| Kennwort:                                | •••••                                                                              |
| Benutzernam     Nur für ei     Alle Benu | <b>en und Kennwoit speichern für:</b><br>gene Verwendung<br>Itzer dieses Computers |
| Wählen:                                  | 0 0101901929                                                                       |
| Wählen v <u>o</u> n:                     | Eigener Standort 🛛 🗸 🗸 🗸 🗸 🗸 🗸 🗸 🗸 Vählregeln                                      |
| <u>W</u> ählen                           | Abbrechen Ejgenschaften Hilfe                                                      |

Die Internetverbindung wird hergestellt.

| Verbind | len mit "freenet"         |
|---------|---------------------------|
| 31      | 0 0101901929 wird gewählt |
|         | Abbrechen                 |

 Starten Sie einen Internetbrowser (z. B. den Internet Explorer oder den Mozilla Firefox). Damit können Sie sich Seiten im Internet ansehen oder Dateien aus dem Internet laden.

Das Verbindungssymbol in der Taskleiste von Windows (links neben der Uhrzeit) zeigt Ihnen die aktive Verbindung an.

4. Für nähere Informationen oder um die Verbindung zu trennen, doppelklicken Sie auf dieses Symbol.

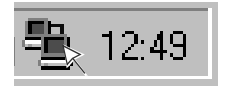

Der damit geöffnete Dialog zeigt Ihnen unter anderem, wie lange eine Internetverbindung besteht und wie viel Daten bereits übertragen wurden.

| Status von freene            | ət                  | ?                    |
|------------------------------|---------------------|----------------------|
| Allgemein Details            |                     |                      |
| Verbindung                   |                     |                      |
| Status:                      | Ve                  | rbindung hergestellt |
| Dauer:                       |                     | 00:01:10             |
| Übertragungsrate: 64,0 kBit/ |                     | 64,0 kBit/s          |
| Ges<br>Bytes:                | endet — 🛃<br>44.663 | Empfangen<br>103.880 |
| Komprimierung:               | 0%                  | 0%                   |
| Fehler:                      | 0                   | 0                    |
| Eigenschaften                |                     |                      |
|                              | ζ.                  | <u>S</u> chließen    |

5. Um die Internetverbindung zu trennen, klicken Sie auf Trennen.

# Windows Vista

Dieser Abschnitt beschreibt die Installation der USB-, CAPI-2.0- und CoNDIS-WAN-Treiber (Treiberversion ab 4.00.XX) unter Windows Vista 32-/64-Bit sowie die Installation des TAPI-Treibers unter Windows Vista 32-Bit (Auerswald Mega Disk ab Version 5.81) und Windows Vista 64-Bit (Auerswald Mega Disk ab Version 6.02).

Des Weiteren können Sie in diesem Abschnitt erfahren, wie Sie unter Windows Vista 32bzw. 64-Bit im DFÜ-Netzwerk eine Verbindung zum Internet einrichten, die Verbindung zum Internet konfigurieren und sich ins Internet einwählen.

# **USB-Treiber installieren**

**Hinweis:** Wurde der aktuelle Auerswald-USB-Treiber (Auerswald Mega Disk ab Version 5.81) bereits installiert (z. B., weil Sie die USB-Schnittstelle bereits mit Ihrem Auerswald-USB-Gerät und dem dazugehörigen Konfigurationsprogramm genutzt haben), wird der Hardware-Assistent jetzt nicht mehr gestartet.

→ Fahren Sie bei Bedarf mit der Installation der TAPI-, CAPI-2.0- und CoNDIS-WAN-Treiber auf Seite 59 fort.

## Voraussetzungen

- Bestehende USB-Verbindung zwischen USB-Gerät und PC (siehe Handbuch des Auerswald-USB-Geräts)
- Auerswald Mega Disk (ab Version 5.81)
- PC mit folgenden Merkmalen:
  - Intel Pentium 1 GHz oder kompatiblem Prozessor
  - Arbeitsspeicher RAM: für Windows Vista Capable: 512 MB, empfohlen 1 GB für Windows Vista Premium: 1 GB
  - Betriebssysteme: Windows Vista 32-Bit, Windows Vista 64-Bit
  - USB-Schnittstelle nach USB-Spezifikation 1.1 oder 2.0
  - CD-ROM- oder DVD-Laufwerk
  - Maus oder kompatibles Zeigegerät
  - SVGA-Grafikkarte mit 800 x 600 Auflösung; empfohlen 1024 x 768 und 65536 Farben (16 Bit)

*Hinweis:* Möglicherweise ist ein USB-Treiber-Update für Ihr Mainboard erforderlich. Wenden Sie sich ggf. an den Hersteller des Mainboards.

 Abgeschlossene Deinstallation eines alten USB-Treibers (Auerswald Mega Disk vor Version 5.81) **Hinweis:** Einen alten USB-Treiber können Sie im Geräte-Manager deinstallieren. Diesen öffnen Sie über die Befehle **Start ... Systemsteuerung** (Klassische Ansicht) **... Geräte-Manager**. Wenn Ihr Auerswald-USB-Gerät mit Ihrem PC verbunden ist, finden Sie den alten USB-Treiber als Unterpunkt unter **USB-Controller**.

→ Führen Sie nach der Deinstallation des alten USB-Treibers einen Neustart des PCs durch.

#### Durchzuführende Schritte

Der Hardware-Assistent wurde automatisch gestartet, um den USB-Treiber für das Gerät zu installieren.

1. Klicken Sie auf Treibersoftware suchen und installieren (empfohlen).

|             | eue Hardware gefunden                                                                                                    |
|-------------|----------------------------------------------------------------------------------------------------|
| Trei<br>wer | bersoftware für "COMfortel_2500" muss installiert<br>den                                                                                                    |
| ۲           | Treibersoftware suchen und installieren (empfohlen)<br>Sie werden von Windows durch die Installation der Treibersoft Kre für<br>das Gerät geführt.                |
| +           | Später nachfragen<br>Beim nächsten Geräteanschluss werden Sie erneut gefragt.                                                                                     |
| ۲           | Diese <u>M</u> eldung nicht noch einmal für dieses Gerät<br>anzeigen<br>Das Gerät wird nicht funktionieren, solange die Treibersoftware nicht<br>installiert ist. |
|             | Abbrechen                                                                                                    |

2. Abhängig von Ihren Einstellungen erscheint ggf. der Dialog *Benutzerkontensteuerung*. Klicken Sie auf *Fortsetzen*. **3.** Legen Sie die CD (Auerswald Mega Disk) in das CD-ROM- oder DVD-Laufwerk ein.

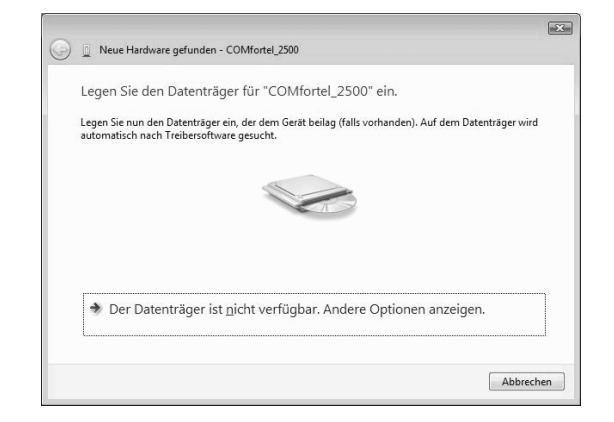

Die Auerswald Mega Disk wird nach dem zu installierenden USB-Treiber durchsucht. Anschließend wird die USB-Treiberinstallation gestartet.

4. Klicken Sie zwei Mal auf Installieren.

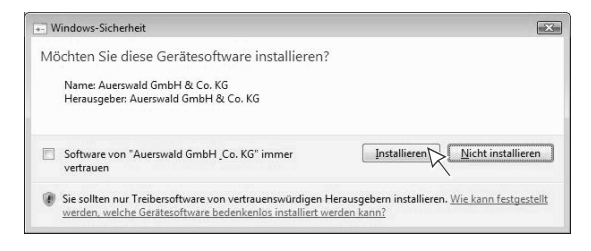

Die USB-Treiberinstallation wird fortgesetzt.

5. Klicken Sie auf Schließen.

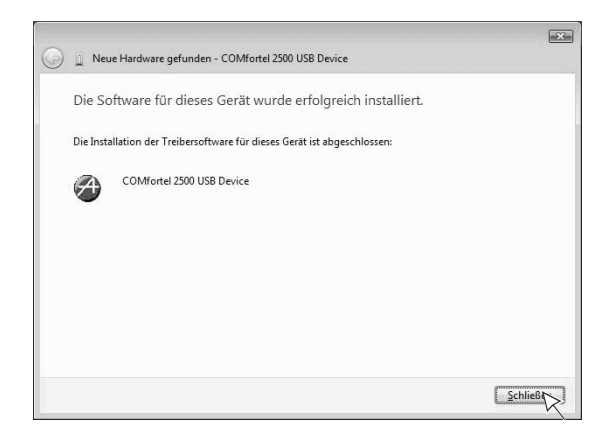

Die folgende Meldung wird Ihnen unten rechts über der Taskleiste angezeigt.

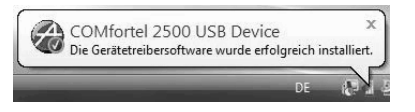

# TAPI-, CAPI-2.0- und CoNDIS-WAN-Treiber installieren

**Hinweis:** Die drei Treiber können mit dem Installationsassistenten installiert werden. Er muss nach der USB-Treiberinstallation manuell gestartet werden.

#### Voraussetzungen

- Auerswald Mega Disk (f
  ür Windows Vista 32-Bit ab Version 5.81; f
  ür Windows Vista 64-Bit ab Version 6.02)
- Abgeschlossene Installation des aktuellen USB-Treibers (Auerswald Mega Disk ab Version 5.81). Siehe Seite 56.

#### Durchzuführende Schritte

1. Legen Sie die CD (Auerswald Mega Disk) in das CD-ROM- oder DVD-Laufwerk ein.

2. Klicken Sie auf autostart.exe ausführen.

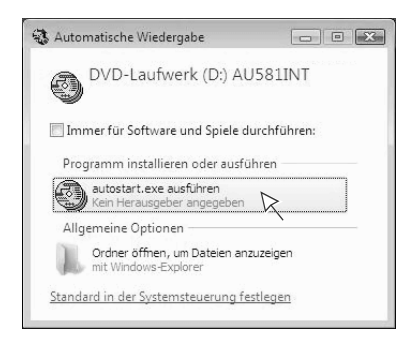

 Wählen Sie das Land aus, in dem Sie Ihre Tk-Anlage betreiben. Wählen Sie außerdem die Sprache der evtl. zu installierenden PC-Software aus. Klicken Sie auf *Weiter*.

| Auer. | swald Mega Disk                                                                                                    |                                                                                                    |                |
|-------|----------------------------------------------------------------------------------------------------|----------------------------------------------------------------------------------------------------|----------------|
|       | Software für Telekommunikationsanlagen<br>Logiciel pour installations téléphoniques<br>Software pro telekomunikacni zarizeni | Lógico para centrales telephónicas<br>Software for telecommunication systems<br>Λογισμικό για τηλιστικοινωνιακή εγκατάσταση                                                                                                   | Auerswold      |
|       | Auerswald Mega Di                                                                                                    | sk                                                                                                    | ver. 5.81      |
|       | Bitte wählen Sie das<br>das S<br>Land<br>Spro                                                                                | s Land, in dem Sie die Telefonanlage<br>ystemtelefon betreiben<br>Deutschland •<br>che                                                                                                    | ı              |
|       | Einige der auf dieser CD ent<br>- eine Erweiterung der seni<br>Java Development Toolöt (D<br>den Bedingungen der L           | weite<br>haltenen Programme verwenden die <u>BXTX-Biblioth</u><br>eleniparaileien Kommunikationsschnittstelle für da<br>XX) Dabei handett es sich um freie Software, die ur<br>PL (Lesser Ceneral Public Lorense) nutzbar ist | ok<br>s<br>ter |

4. Klicken Sie auf Weiter.

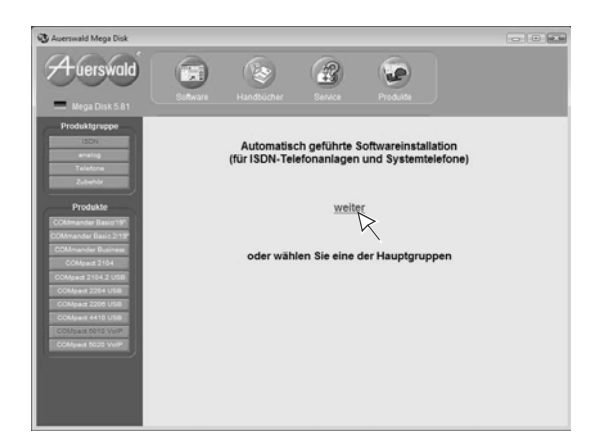

**5.** Klicken Sie auf das Auerswald-USB-Gerät, für das Sie die Treiber bzw. Software installieren möchten.

| C Auerswald Mega Disk                                                                          |                   |                 |                 |                                                                                                    |                                 |
|------------------------------------------------------------------------------------------------|-------------------|-----------------|-----------------|----------------------------------------------------------------------------------------------------|---------------------------------|
| Auerswald                                                                                      | Software          | Handbücher      | Service Service | Produkte                                                                                                    |                                 |
| Produktgruppe<br>ISON<br>analog<br>Telefone                                                    | Bitte wählen      | Sie Ihre Telefo | nanlage / Ihr   | Systemtelefon                                                                                                    |                                 |
| Zubehor<br>Produkte<br>COMmander Basis119<br>COMmander Basis2119<br>COMmander Business         | → ISDN            |                 |                 | → <u>COMmander Basi</u> → <u>COMpact 2104</u> → <u>COMpact 2204 U3</u> → <u>COMpact 2204 U3</u> → <u>COMpact 2206 U3</u> → <u>COMpact 4410 U3</u> | 6719"<br>1588<br>18<br>18<br>18 |
| COMpact 2104<br>COMpact 2184 2 USB<br>COMpact 2204 USB<br>COMpact 2206 USB<br>COMpact 2206 USB | → <u>Ielefone</u> |                 |                 | → <u>COMIGN 1000</u> → <u>COMIGN 1200</u> → <u>COMIGN 1200</u> → <u>COMIGN 2000</u> → <u>COMIGN 2500</u>                                          |                                 |
| COMpart M225 VeH                                                                               |                   |                 |                 | К                                                                                                    |                                 |

6. Abhängig von Ihren Einstellungen erscheint ggf. der Dialog *Benutzerkontensteuerung*. Klicken Sie auf *Fortsetzen*. 7. Aktivieren Sie das Kontrollkästchen *Verknüpfungen auf dem Desktop erstellen*, wenn Sie die evtl. zu installierende PC-Software anschließend per Doppelklick vom Desktop aus starten möchten.

Aktivieren Sie das Kontrollkästchen **Standard-Installationspfade verwenden**, um die Standardinstallationspfade für die evtl. zu installierende PC-Software zu verwenden. Klicken Sie auf **Weiter** 

 Instatistiked Wated

 Watern sin die Voorandelungen kur die nachtolgenden Instatistionen

 Workinstellungen

 Weitringkungen auf dies Orteklinger eindelen

 Weitringkungen auf dies Orteklinger eindelen

 Weitringkungen auf dies Orteklinger eindelen

 Weitringkungen auf dies Orteklinger eindelen

 Weitringkungen auf dies Orteklinger eindelen

 Weitringkungen auf dies Orteklinger eindelen

 Weitringkungen auf dies Orteklinger eindelen

 Weitringkungen auf dies Orteklinger eindelen

 Weitringkungen auf diese Orteklinger eindelen

 Weitringkungen auf diese Orteklinger eindelen

 Weitringkungen auf diese Orteklinger eindelen

 Weitringkungen auf diese Orteklinger eindelen

 Weitringkungen auf diese Orteklinger eindelen

 Weitringkungen auf diese Orteklinger eindelen

 Weitringkungen auf diese Orteklinger eindelen

 Weitringkungen auf diese Orteklinger eindelen

 Weitringkungen auf diese Orteklinger eindelen

 Weitringkungen auf diese Orteklinger eindelen

 Weitringkungen auf diese Orteklinger eindelen

 Weitringkungen auf diese Orteklinger eindelen

 Weitringkungen auf diese Orteklinger eindelen

 Weitringkungen auf diese Orteklinger eindelen

 Weitringkungen auf diese Orteklinger eindelen

 Weitringkungen auf diese Orteklinger eindelen

 Weitringkungen auf diese Orteklinger eindelen

 <td

 Aktivieren Sie die Kontrollkästchen für die benötigten Treiber (in diesem Fall sind TAPI- und CAPI-2.0-Treiber aktiviert). Zusätzlich können Sie die Kontrollkästchen für verschiedene Konfigurations- und Bedienprogramme Ihres Auerswald-USB-Geräts aktivieren.

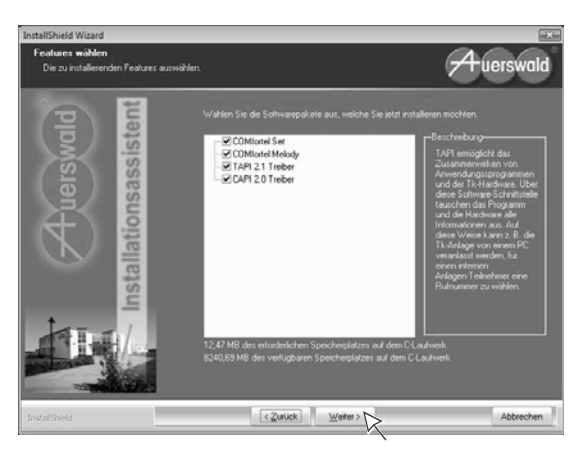

*Hinweis:* Der CoNDIS-WAN-Treiber wird automatisch zusammen mit dem CAPI-2.0-Treiber installiert.

9. Lesen Sie die Lizenzvereinbarung durch und klicken Sie anschließend auf *Ich bin mit den Bedingungen dieser Lizenzvereinbarung einverstanden*.

Klicken Sie auf Weiter.

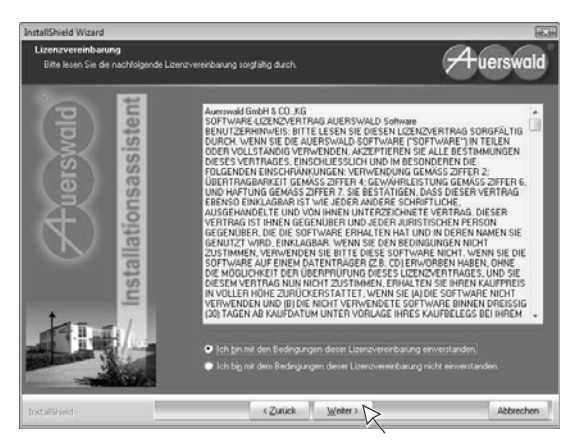

*Hinweis:* Je nach Gerät und Komponentenauswahl können die folgenden Schritte von den hier beschriebenen abweichen.

Der Installationsassistent für die TAPI-Treiberinstallation wird geöffnet.

10. Klicken Sie auf Weiter.

Lesen Sie die Lizenzvereinbarung durch und klicken Sie anschließend auf *Ich bin mit den Bedingungen der Lizenzvereinbarung einverstanden*. Klicken Sie auf *Weiter*.

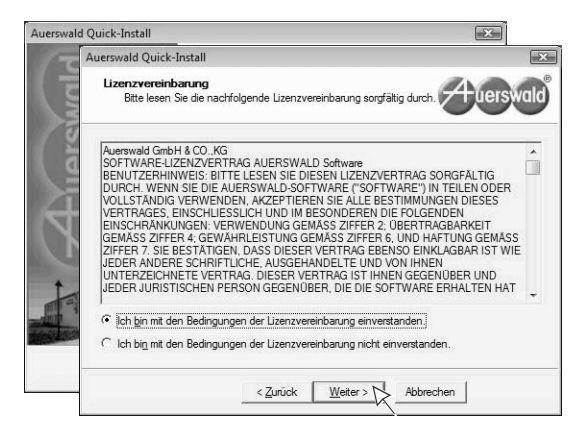

11. Klicken Sie auf Fertigstellen.

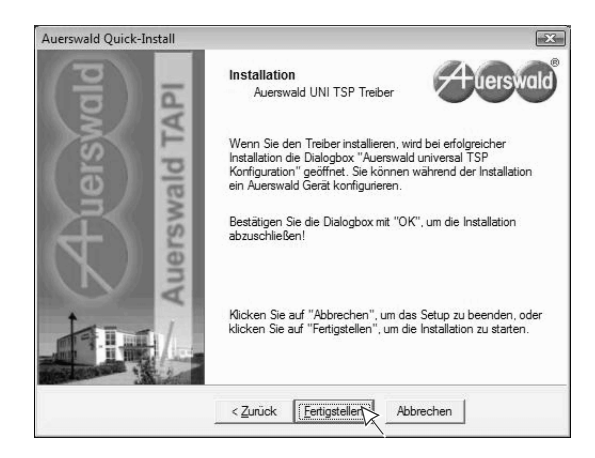

12. Wählen Sie die Schnittstelle und das Auerswald-USB-Gerät aus, für das Sie den TAPI-Treiber installieren und klicken Sie auf OK. Klicken Sie auf OK.

| Auerswald Uni<br>Verfügbare Schnittstellen: | TSP                                                                                                    |
|---------------------------------------------|----------------------------------------------------------------------------------------------------|
| Verfügbare Schnittstellen:                  |                                                                                                    |
|                                             |                                                                                                    |
| COM1<br>COM2<br>USB                         |                                                                                                    |
|                                             |                                                                                                    |
| Verfügbare Geräte:<br>COMfortel_2500_MSN300 | Tormation Interference (Constantial Constantial ConstantiaConstantial ConstantiaConstantia |
|                                             | ОК                                                                                                    |

Der Installationsassistent für die CAPI-2.0- und CoNDIS-WAN-Treiberinstallation wird geöffnet. **13.** Wählen Sie die Sprache der evtl. zu installierenden PC-Software aus. Klicken Sie auf *OK*.

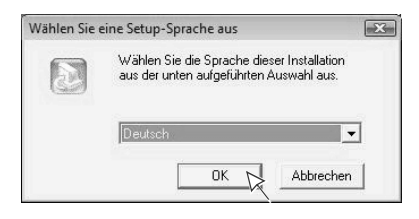

*Hinweis:* Ist auf dem PC kein oder ein alter USB-Treiber installiert, wird der Assistent beendet mit der Aufforderung, den evtl. vorhandenen alten USB-Treiber zu deinstallieren und den aktuellen USB-Treiber von der Auerswald Mega Disk (ab Version 5.81) zu installieren (siehe <u>Seite 56</u>).

**Hinweis:** Ist auf dem PC bereits ein CAPI-Treiber installiert, wird der Assistent beendet mit der Aufforderung, zunächst den vorhandenen CAPI-Treiber zu entfernen/deinstallieren.

- → Führen Sie im Anschluss auf jeden Fall einen Neustart des PCs durch.
- 14. Klicken Sie auf Weiter.

Lesen Sie die Lizenzvereinbarung durch und klicken Sie anschließend auf *Ich bin mit den Bedingungen der Lizenzvereinbarung einverstanden*. Klicken Sie auf *Weiter*.

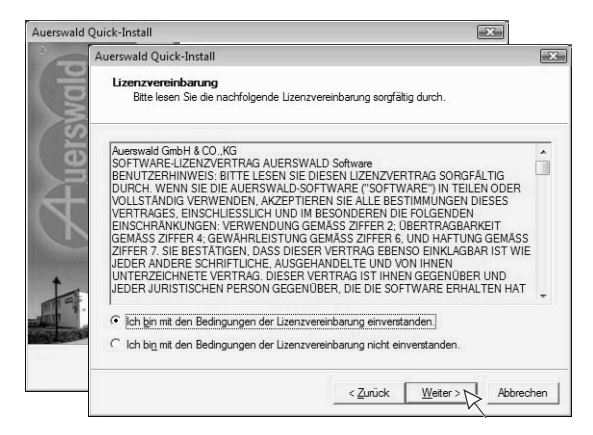

15. Klicken Sie auf Weiter.

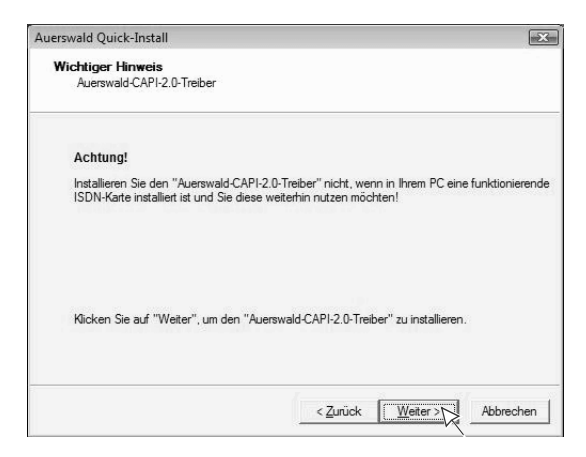

Die Installation der CAPI-2.0- und CoNDIS-WAN-Treiber wird gestartet.

16. Klicken Sie auf Installieren.

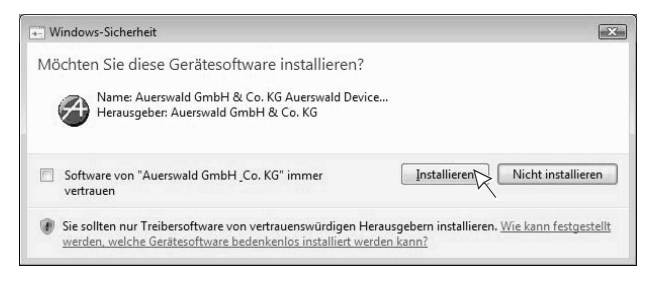

Die Installation wird fortgesetzt.

17. Klicken Sie auf Fertigstellen.

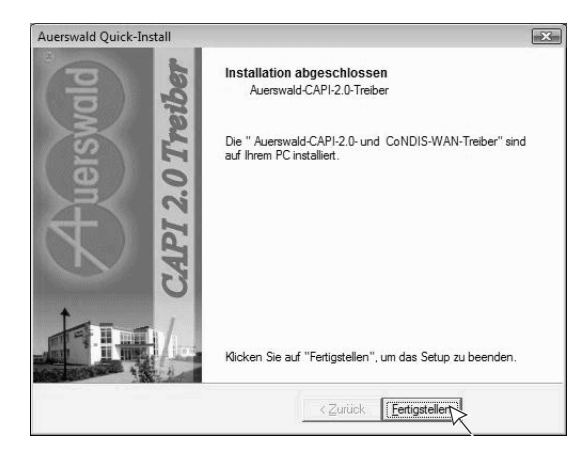

18. Führen Sie ggf. einen Neustart Ihres PCs durch.

# Internetverbindung einrichten

**Hinweis:** Wenn Sie die Internetverbindung über Software Ihres Internet Service Providers (z. B. T-Online) herstellen, ziehen Sie die Hilfe der betreffenden Software zurate.

#### Voraussetzungen

- Folgende Angaben eines Internet Service Providers (ISP) Ihrer Wahl:
  - Ihren Benutzernamen und Ihr Kennwort
  - Ihre ISDN-Einwählnummer
  - Evtl. Protokolleigenschaften wie z. B. Host-Name, Domänenname, Adresse des Domänen-Namensservers, IP-Adresse, Gateway-Adresse (wird bei den meisten Providern automatisch zugewiesen)

*Hinweis:* Bei einigen Internet Service Providern müssen Sie sich anmelden, um dort ein Internet-Benutzerkonto zu erhalten.

- Bestehende USB-Verbindung zwischen PC und Auerswald-USB-Gerät
- Abgeschlossene Installation der USB-, CAPI-2.0- und CoNDIS-WAN-Treiber. Siehe Seite 56.
- Abgeschlossene Einstellungen f
  ür das betreffende Auerswald-USB-Ger
  ät. Siehe Abschnitt "Vorbereitung Internetzugang" ab Seite 94.

## Durchzuführende Schritte

1. Klicken Sie nacheinander auf Start und Verbindung herstellen.

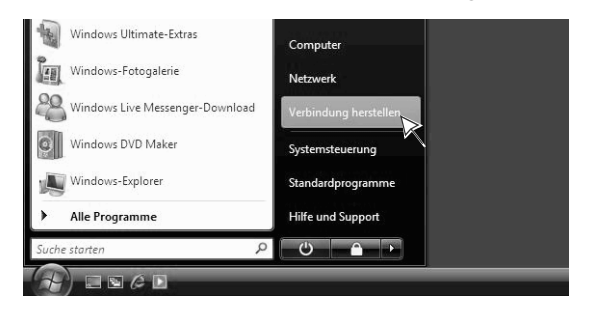

2. Klicken Sie auf Eine Verbindung oder ein Netzwerk einrichten.

| 🕞 😰 Verbindung mit einem Netzwerk herstellen                                                                                       | 10mm                                                                                                    | <u> </u>  |
|----------------------------------------------------------------------------------------------------|----------------------------------------------------------------------------------------------------|-----------|
| Es wurde kein Netzwerk gefunden.                                                                                                   |                                                                                                    | 47        |
| Es wurde kein Netzwerk gefunden.<br>Netzwerkcomputer und Geräte anzeigen                                                           |                                                                                                    |           |
| Warum können keine Netzwerke gefunden werden?<br>Eine Verbindung oder ein Netzwerk einricht<br>Netzwerk- und Freigabecenter öffnen |                                                                                                    |           |
|                                                                                                    | <u></u> <u></u> <u></u> <u></u> <u></u> <u></u> <u></u> <u></u> <u></u> <u></u> <u></u> <u></u> <u></u> <u></u> | Abbrechen |

**3.** Klicken Sie auf *Wählverbindung einrichten*. Klicken Sie auf *Weiter*.

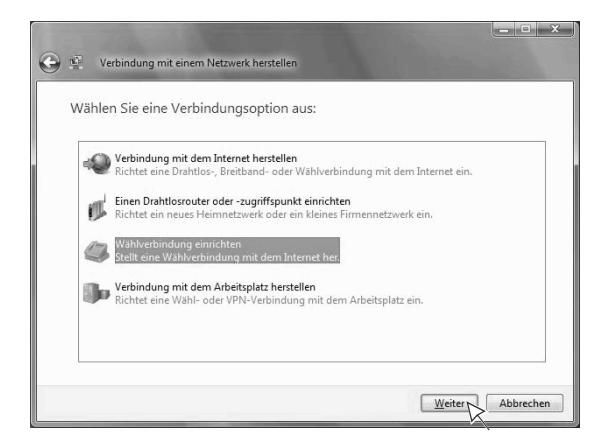

4. Geben Sie unter *Einwählrufnummer* die ISDN-Einwählrufnummer Ihres Internet Service Providers ein.

Geben Sie unter *Benutzername* den vom Internet Service Provider bereitgestellten Benutzernamen ein.

Geben Sie unter *Kennwort* das vom Internet Service Provider bereitgestellte Kennwort ein.

Geben Sie unter *Verbindungsname* einen Namen für die Verbindung ein, z. B. Internetverbindung.

Klicken Sie auf Verbinden.

| Wählverbindung einr<br>Geben Sie die Inform                                                   | <sub>ichten</sub><br>ationen vom Internetdienstanbie                                               | ter (ISP) ein.        |
|-----------------------------------------------------------------------------------------------|----------------------------------------------------------------------------------------------------|-----------------------|
| Einwählrufnummer:                                                                             | 001900000                                                                                          | Wählregeln            |
| Benutzer <u>n</u> ame:                                                                        | Benutzername                                                                                       |                       |
| Kennwort:                                                                                     | •••••                                                                                              |                       |
|                                                                                               | <ul> <li>Zeichen anzeigen</li> <li>Dieses Kennwort speichern</li> </ul>                            |                       |
| Verbindungsname:                                                                              | Internetverbindung                                                                                 |                       |
| 🗑 🕅 An <u>d</u> eren Benutzern<br>Erlaubt jedem, der Z<br><u>Es gibt keinen Internetdiens</u> | erlauben, diese Verbindung zu verwenden<br>Lugang zu diesem Computer hat, diese Verb<br>tanbieter. | pindung zu verwenden. |

Die Internetverbindung wird getestet.

5. Klicken Sie auf Internetbrowser aufrufen.

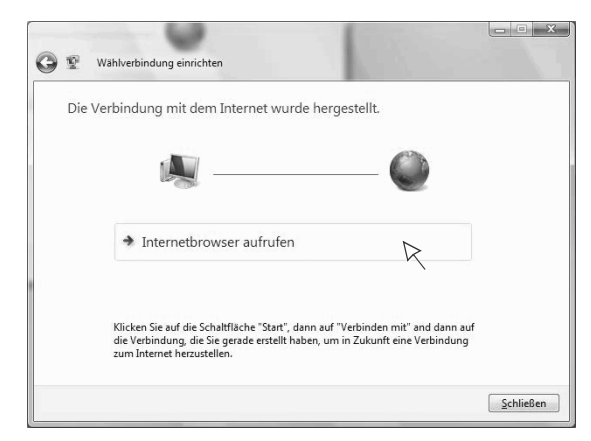

Ein Internetbrowser wird geöffnet.

 Klicken Sie je nach individueller Situation auf Zu Hause, Arbeitsplatz oder Öffentlicher Ort. (Hier wurde auf Zu Hause geklickt.)

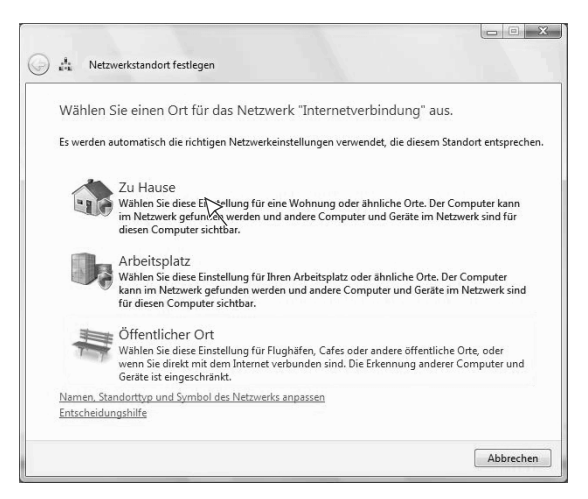

7. Abhängig von Ihren Einstellungen erscheint ggf. der Dialog *Benutzerkontensteuerung*. Klicken Sie auf *Fortsetzen*. 8. Klicken Sie auf Schließen.

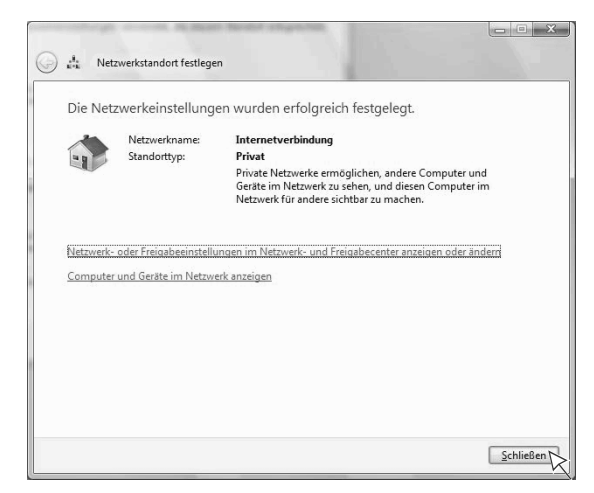

Sie haben noch immer eine bestehende Internetverbindung. Mithilfe des geöffneten Internetbrowsers können Sie sich Seiten im Internet anschauen.

**9.** Um die Internetverbindung zu trennen, klicken Sie auf dieses Verbindungssymbol in der Taskleiste von Windows (links neben der Uhrzeit).

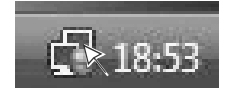

**10.** Klicken Sie auf *Netzwerk- und Freigabecenter* oder auf die aktive Internetverbindung.

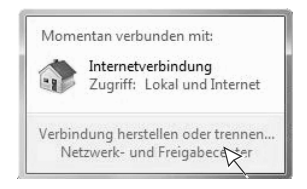

11. Klicken Sie auf Verbindung trennen.

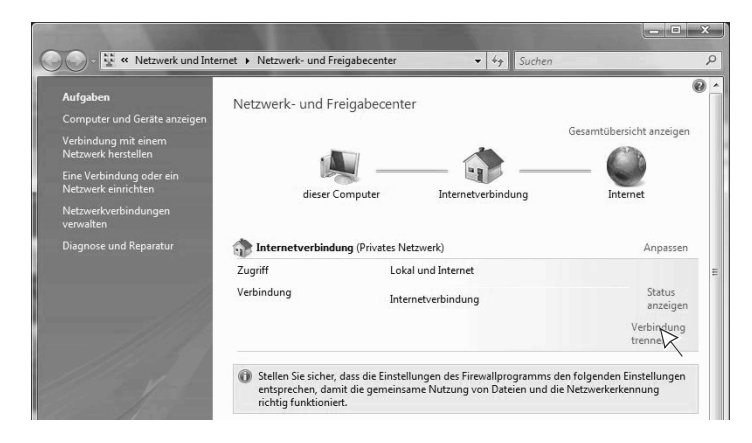

# Internetverbindung konfigurieren

## Durchzuführende Schritte

- 1. Klicken Sie nacheinander auf Start und Verbindung herstellen.
- 2. Klicken Sie auf die von Ihnen eingerichtete Verbindung (in diesem Fall "Internetverbindung").

Bei mehreren eingerichteten Verbindungen klicken Sie anschließend auf *Verbindung herstellen*.

| ernetverbindung Wählverbindung K               | nzeigen Alle                           | •        |  |
|------------------------------------------------|----------------------------------------|----------|--|
| ernetverbindung Wahlverbindung                 | ······································ |          |  |
| X                                              | Internetverbindung Wählverb            | indung 🔀 |  |
|                                                | *                                      | - ~      |  |
|                                                |                                        |          |  |
|                                                |                                        |          |  |
|                                                |                                        |          |  |
|                                                |                                        |          |  |
| na baina maitanan Matamadan nafira dan mandan? |                                        |          |  |
| en keine weiteren Netzwerke gefunden werden?   |                                        |          |  |
**3.** Ändern Sie ggf. den Benutzernamen sowie das Kennwort. Klicken Sie auf *Eigenschaften*.

| Benutzemame:<br>Kennwort:              | Benutzername                                                             |
|----------------------------------------|--------------------------------------------------------------------------|
| Benutzemam<br>Nurfüreig<br>C Alle Benu | en und Kennwart speichem für:<br>jene Verwendung<br>zer dieses Computers |
| Wāhļen:                                | 0019000000                                                               |
| Wählen                                 | Abbrechen Eigenschafter Hilfe                                            |

Im Grundzustand ist nur ein Gerät *ISDN Kanal - Auerswald ISDN WAN Device* aktiviert. Somit wird für eine Internetverbindung lediglich ein B-Kanal verwendet.

**4.** Um diese Einstellung beizubehalten, aktivieren Sie das Kontrollkästchen *Wählregeln verwenden* und klicken Sie auf *OK*.

| Alle Geräte wählen deselbe Nummer Konfigurieren Nur das enste verfügbare Gerät wählen Rufnummer Ortskenngaht Bufnummer: v 0019000000 Andere Landeskenngaht: | ISDN Ka<br>■ ) ISDN Ka<br>ISDN Ka                                            | inal - Auerswald ISDN W.<br>inal - Auerswald ISDN W.                                | AN Device     |
|----------------------------------------------------------------------------------------------------|------------------------------------------------------------------------------|-------------------------------------------------------------------------------------|---------------|
| Landeskennzahl:                                                                                                    | Alle <u>G</u> eräte wä <u>N</u> ur das erste     Rufnummer     Ortskenngahl: | ählen dieselbe Nummer<br>verfügbare Gerät wählen<br><u>Bufnummer:</u><br>0019000000 | Konfigurieren |
| -                                                                                                    | Landeskennzal                                                                | hi:                                                                                 |               |
| Deutschland (49)                                                                                                    | Deutschland (                                                                | 49)                                                                                 | •             |
| Wählregeln verwenden Wählregeln                                                                                                    | Wahlrepein                                                                   | verwenden                                                                           | Wählregeln    |

Möchten Sie für die Internetverbindung zwei B-Kanäle bündeln (Kanalbündelung), aktivieren Sie zusätzlich das zweite Kontrollkästchen **ISDN Kanal** - Auerswald ISDN WAN Device.

Aktivieren Sie das Kontrollkästchen *Wählregeln verwenden* und klicken Sie auf *OK*.

|        | SDN Ka<br>SDN Ka                          | nal - Auerswald<br>nal - Auerswald                       | ISDN WAN<br>ISDN WAN            | Device<br>Device | <b>t</b> |
|--------|-------------------------------------------|----------------------------------------------------------|---------------------------------|------------------|----------|
| Alle G | eräte wä<br>as erste m<br>imer<br>nngahl: | hlen dieselbe N<br>verfügbare Gerä<br><u>R</u> ufnummer: | lummer <u>K</u> i<br>it wählenj | onfigurieren     | ]        |
| Lande  |                                           | 0019000000                                               |                                 | Andere           |          |
| Deuts  | chland (                                  | 49)                                                      |                                 |                  | •        |
| V Wa   | hiregein                                  | verwenden                                                |                                 | Wählregel        | n        |

*Hinweis:* Bei der Kanalbündelung bestehen gleichzeitig zwei gebührenpflichtige Verbindungen zum Internet Service Provider.

→ Vergewissern Sie sich, dass Ihr Internet Service Provider die Kanalbündelung unterstützt.

*Hinweis:* Für die Kanalbündelung müssen zwei Rufnummern als Gerät "ISDN-PC-Karte" für das betreffende Auerswald-USB-Gerät eingetragen worden sein (siehe Seite 94). **5.** Geben Sie unter *Ortskennzahl* Ihre eigene Ortsvorwahl ein. Achten Sie darauf, die Ortsvorwahl ohne die erste Null einzutragen.

Geben Sie unter **Amtskennziffer** die Amtzugangsziffer **0** der Tk-Anlage ein, sofern Ihr Auerswald-USB-Gerät nicht als Direkter Amtapparat eingerichtet ist.

Klicken Sie auf OK.

| Sie folgende Informationen bezüglich Ih   | res Standorts anget | en. |
|-------------------------------------------|---------------------|-----|
| Land/Region                               |                     |     |
| Deutschland                               | •                   |     |
| Ortskennzahl                              |                     |     |
| 5306                                      |                     |     |
| <u>N</u> etzkennzahl (falls erforderlich) |                     |     |
| Amtskennziffer (falls erforderlich)       |                     |     |
| Wählverfahren für den Standort:           |                     |     |
|                                           |                     |     |
|                                           |                     |     |

6. Klicken Sie auf OK.

| In der folgend            | len Liste sind alle angegebenen Standorte aufgel |
|---------------------------|--------------------------------------------------|
| Wahlen Sie d<br>tandorte: | ien Standort aus, von dem aus gewahlt werden s   |
| Standort                  | Ortskennzahl                                     |
| Eigener Stand             | ort 5306                                         |
|                           |                                                  |
|                           | Neu Begrbeten) Lösche                            |

# In das Internet einwählen

#### Durchzuführende Schritte

*Hinweis:* Wenn Sie von Ihrem Internet Service Provider eine CD bekommen haben, legen Sie diese in das CD-Laufwerk ein und folgen Sie den Anweisungen. Ggf. ändert sich der hier beschriebene Ablauf.

- 1. Klicken Sie nacheinander auf Start und Verbindung herstellen.
- 2. Klicken Sie auf die von Ihnen eingerichtete Verbindung (in diesem Fall "Internetverbindung").

Bei mehreren eingerichteten Verbindungen klicken Sie anschließend auf **Verbindung herstellen**.

| Wählen S                    | idung mit einem Net                                                   | zwerk herstellen<br>aus, mit dem ei                         | ne Verbindung herc | estellt werden so |
|-----------------------------|-----------------------------------------------------------------------|-------------------------------------------------------------|--------------------|-------------------|
| Anzeigen                    | Alle                                                                  | •                                                           |                    |                   |
| <b>S</b> 1                  | nternetverbindung                                                     | Wählverbindung                                              | R                  |                   |
|                             |                                                                       |                                                             |                    |                   |
|                             |                                                                       |                                                             |                    |                   |
|                             |                                                                       |                                                             |                    |                   |
| Eine Verbing<br>Netzwerk- u | nen keine weiteren N<br>lung oder ein Netzwe<br>ind Freigabecenter öf | <u>etzwerke gefunden w</u><br>rk einrichten<br>f <u>nen</u> | /erden?            |                   |
|                             |                                                                       |                                                             |                    |                   |

 Geben Sie unter *Benutzername* den vom Internet Service Provider bereitgestellten Benutzernamen ein.
 Geben Sie unter *Kennwort* das vom Internet Service Provider bereitgestellte Kennwort ein.
 Klicken Sie auf *Wählen*.

|                           | C.A                                                      |
|---------------------------|----------------------------------------------------------|
| Benutzemame:              | Benutzername                                             |
| Begutzemame:<br>Kennwort: | Benutzername<br>•••••••<br>en und Kennwort speichem für: |
| (C) Norfür ei             | gene Verwendung                                          |
| Alle Benu                 | tzer dieses Computers                                    |

Die Internetverbindung wird hergestellt.

**4.** Starten Sie jetzt einen Internetbrowser (z. B. den Internet Explorer oder den Mozilla Firefox). Damit können Sie sich Seiten im Internet ansehen oder Dateien aus dem Internet laden.

Das Verbindungssymbol in der Taskleiste von Windows (links neben der Uhrzeit) zeigt Ihnen die aktive Verbindung an.

**5.** Für nähere Informationen oder um die Verbindung zu trennen, klicken Sie auf dieses Symbol.

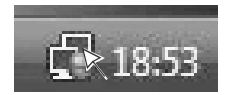

6. Klicken Sie auf *Netzwerk- und Freigabecenter* oder auf die aktive Verbindung.

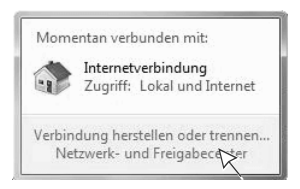

7. Um die Internetverbindung zu trennen, klicken Sie auf *Verbindung trennen*.

Um nähere Informationen zur Internetverbindung zu erhalten, klicken Sie auf *Status anzeigen*.

| Aufgaben<br>Computer und Geräte anzeigen        | Netzwerk- und Frei             | gabecenter                                  |                          |
|-------------------------------------------------|--------------------------------|---------------------------------------------|--------------------------|
| Verbindung mit einem<br>Netzwerk berstellen     |                                |                                             | Gesamtübersicht anzeigen |
| Eine Verbindung oder ein<br>Netzwerk einrichten |                                |                                             |                          |
| Netzwerkverbindungen                            | dieser Con                     | nputer Internetverbindung                   | Internet                 |
| verwalten                                       |                                |                                             |                          |
| verwalten<br>Diagnose und Reparatur             | 💮 Internetverbindung           | g (Privates Netzwerk)                       | Anpassen                 |
| verwalten<br>Diagnose und Reparatur             | Tinternetverbindung<br>Zugriff | g (Privates Netzwerk)<br>Lokal und Internet | Anpassen                 |

Der damit geöffnete Dialog zeigt Ihnen unter anderem, wie lange eine Internetverbindung besteht und wie viel Daten bereits übertragen wurden.

8. Um die Internetverbindung zu trennen, klicken Sie auf Trennen.

| Allgemein Details                                            |                                |                                                  |
|--------------------------------------------------------------|--------------------------------|--------------------------------------------------|
| Verbindung                                                   |                                |                                                  |
| IPv4-Konnektivität:                                          |                                | Internet                                         |
| IPv6-Konnektivität:                                          |                                | Eingeschränkt                                    |
| Medienstatus:                                                |                                | Verbindung hergestellt                           |
| Dauer:                                                       |                                | 00:00:39                                         |
| Übertragungsrate:                                            |                                | 128,0 kBit/s                                     |
| A Laboration                                                 |                                |                                                  |
| Gese                                                         | endet — 📕                      | Empfangen                                        |
| Gese<br>Bytes:                                               | endet — 🖣                      | — Empfangen<br>7.179                             |
| Gese<br>Bytes:<br>Komprimierung:                             | endet — 15.916<br>72 %         | Empfangen<br>7.179<br>57 %                       |
| Gese<br>Bytes:<br>Komprimierung:<br>Fehler:                  | endet —<br>15.916<br>72 %<br>0 | Empfangen<br>7, 179<br>57 %<br>0                 |
| Gese<br>Bytes:<br>Komprimierung:<br>Fehler:<br>Eigenschaften | endet — 15.916<br>72 %<br>0    | Empfangen     7.179     57 %     0      Diagnose |

# Windows 7

Dieser Abschnitt beschreibt die Installation der USB-, CAPI-2.0- und CoNDIS-WAN-Treiber (Treiberversion ab 4.00.XX) unter Windows 7 32-/64-Bit sowie die Installation des TAPI-Treibers unter Windows 7 32-Bit (Auerswald Mega Disk ab Version 5.95) und Windows 7 64-Bit (Auerswald Mega Disk ab Version 6.02).

Des Weiteren können Sie in diesem Abschnitt erfahren, wie Sie unter Windows 7 32- oder 64-Bit im DFÜ-Netzwerk eine Verbindung zum Internet einrichten, die Verbindung zum Internet konfigurieren und sich ins Internet einwählen.

# USB-, CAPI-2.0- und CoNDIS-WAN-Treiber installieren

**Hinweis:** Die drei Treiber werden vor dem Anschließen des Auerswald-USB-Geräts an den PC vorinstalliert. Wird das Auerswald-USB-Gerät anschließend an den PC angeschlossen, werden die Treiber automatisch installiert.

#### Voraussetzungen

- Auerswald Mega Disk (ab Version 5.95)
- PC mit folgenden Merkmalen:
  - Intel Pentium 1 GHz oder kompatiblem Prozessor
  - Arbeitsspeicher RAM: 512 MB, empfohlen 1 GB
  - Betriebssysteme: Windows 7 32-Bit, Windows 7 64-Bit
  - USB-Schnittstelle nach USB-Spezifikation 1.1 oder 2.0
  - CD-ROM- oder DVD-Laufwerk
  - Maus oder kompatibles Zeigegerät
  - SVGA-Grafikkarte mit 800 x 600 Auflösung; empfohlen 1024 x 768 und 65536 Farben (16 Bit)

*Hinweis:* Möglicherweise ist ein USB-Treiber-Update für Ihr Mainboard erforderlich. Wenden Sie sich ggf. an den Hersteller des Mainboards.

#### Durchzuführende Schritte

1. Legen Sie die CD (Auerswald Mega Disk) in das CD-ROM- oder DVD-Laufwerk ein.

2. Klicken Sie auf autostart.exe ausführen.

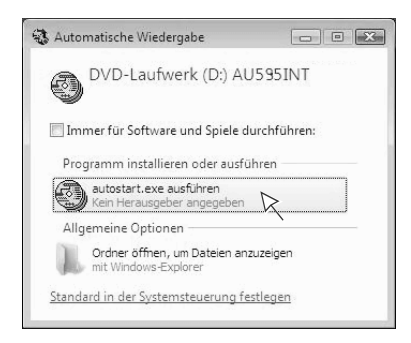

 Wählen Sie das Land aus, in dem Sie Ihre Tk-Anlage betreiben. Wählen Sie außerdem die Sprache aus. Klicken Sie auf *Weiter*.

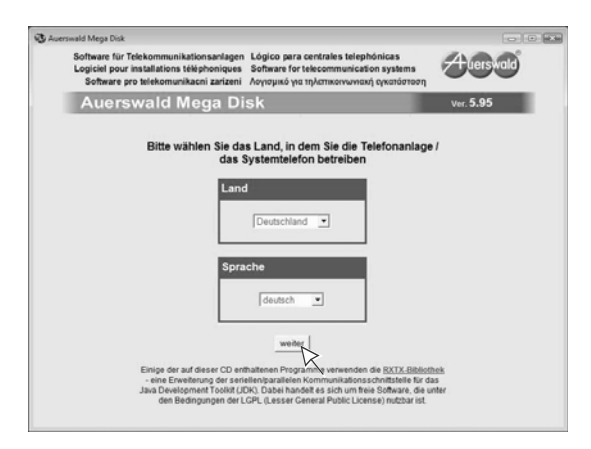

4. Klicken Sie auf Weiter.

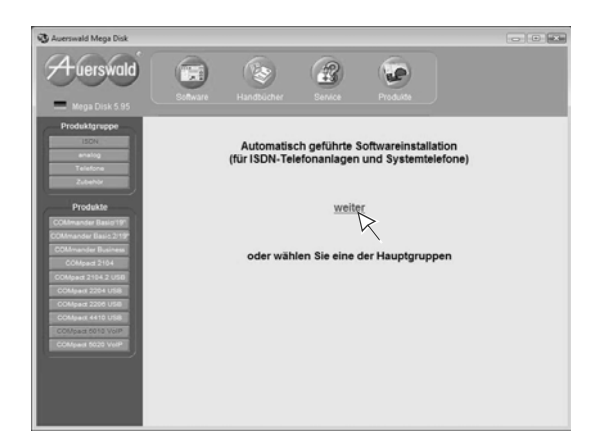

5. Klicken Sie auf Treiberinstallation.

| Auerswald Mega Disk                                                                                    |                                                |                                       |                  |                                                                                                    |                                            |
|----------------------------------------------------------------------------------------------------|------------------------------------------------|---------------------------------------|------------------|----------------------------------------------------------------------------------------------------|--------------------------------------------|
| Auerswald                                                                                              | Software                                       | Handbücher                            | Carrier Service  | Produkte                                                                                                    |                                            |
| Produktgruppe<br>ISON                                                                                  | Bitte wählen                                   | Sie Ihre Telefo<br>s für die Verwendu | nanlage / Ihr    | Systemtelefon                                                                                                    | ows Vista: Starten                         |
| Produkte                                                                                               | Sie als Erstes (vo<br>die <u>Treiberinstal</u> | r dem Anschließen<br>aflioti          | des Geräts an de | en PC und vor dem installiere                                                                                                    | n weiterer Software)                       |
| COMmander Basid 19<br>COMmander Basid 2119<br>COMmander Business<br>COMpard 2104<br>COMpard 2104 2 USB | → ISDN//VolP                                   | •                                     |                  | → <u>COMmander B</u> → <u>COMpact 2104</u> → <u>COMpact 2104</u> → <u>COMpact 2204</u> → <u>COMpact 2204</u> → <u>COMpact 2205</u> → <u>COMpact 4410</u> | asic/19"<br>.2 USB<br>.USB<br>.USB<br>.USB |
| COMpart 2204 USB<br>COMpart 2206 USB<br>COMpart 4410 USB<br>COMpart 6013 VolP<br>COMpart 5020 VolP     | → <u>Telefone</u>                              |                                       |                  | → <u>COMMort 1000</u> → <u>COMMort 1200</u> → <u>COMMortel 150</u> → <u>COMMortel 150</u> → <u>COMMortel 250</u>                                         | Ω<br>Ω                                     |
|                                                                                                    |                                                |                                       |                  |                                                                                                    |                                            |

6. Wählen Sie die Sprache aus. Klicken Sie auf *OK*.

| Wählen Sie e | eine Setup-Sprache aus                                                                |
|--------------|---------------------------------------------------------------------------------------|
| 8            | Wählen Sie die Sprache dieser Installation<br>aus der unten aufgeführten Auswahl aus. |
|              | Deutsch 👻                                                                             |
|              | OK Abbrechen                                                                          |

7. Aktivieren Sie die Kontrollkästchen der zu installierenden Treiber. Klicken Sie auf *Weiter*.

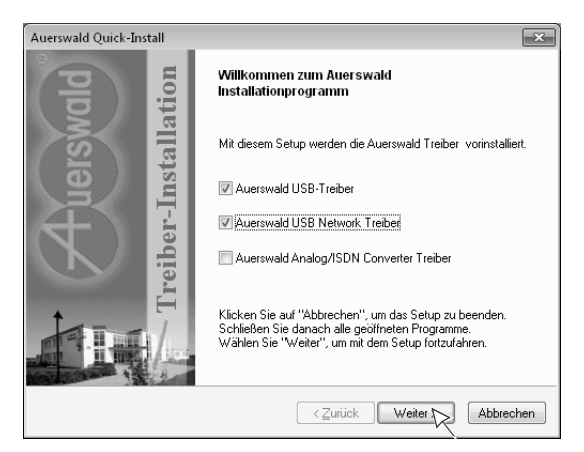

8. Lesen Sie die Lizenzvereinbarung durch und klicken Sie anschließend auf *Ich bin mit den Bedingungen dieser Lizenzvereinbarung einverstanden*.

Klicken Sie auf Weiter.

| Auerswald Quick-Install                                                                                                    | ×    |
|----------------------------------------------------------------------------------------------------|------|
| Lizenzvereinbarung<br>Bitte lesen Sie die nachfolgende Lizenzvereinbarung sorgfältig durch.                                                                                                    |      |
| Auerswald GmbH & CD., KG<br>SUFTWARE LIZENZVERTRAG AUERSWALD Software<br>BENUTZERHINWEIS: BITTE LESEN SIE DIESEN LIZENZVERTRAG SORGFÄLTIG<br>DURCH. VENN SIE DIE AUERSWALD.SOFTWARE ("SOFTWARE") IN TEILEN ODER<br>VOLLSTÄNDIG VERWENDEN, AKZEPTIEREN SIE ALLE BESTIMMUNGEN DIESES<br>VERTRAGES. EINSCHLESSLICH UND IM BESONDERHEN DIE FOLGENDEN<br>EINSCHRÄNKUNGEN. VERWENDUNG GEMASS ZIFFER 4.: ÜBERTRAGBARKEIT<br>GEMASS ZIFFER 4. GEWÄHRLEISTUNG GEMASS ZIFFER 6. UND HATTUNG GEMÄSS<br>ZIFFER 7. SIE BESTÄTIGEN. DASS DIESER VERTRAG ISE INNADERE SOHRTING<br>LEDER ANDERE SCHRIFTLICHE, AUSGEHANDELTE UND VON IHNEN<br>UNTERZEICHNETE VERTRAG. DIESER VERTRAG IST INHEN GEGENÜBER UND<br>JEDER AUBERTSCHEN PERSON GEGENÜBER, DIE DIE SOFTWARE ERMALTEN HAT<br>() EICH bin mit den Befingungen der Lizenzvereinbartung einverstanden) |      |
| Ich bin mit den Bedingungen der Lizenzvereinbarung nicht einverstanden.                                                                                                    |      |
| <zurück weiter=""> Abbrev</zurück>                                                                                                    | chen |

 Aktivieren Sie das Kontrollkästchen Software von Auerswald GmbH & Co. KG immer vertrauen. Klicken Sie auf Installieren.

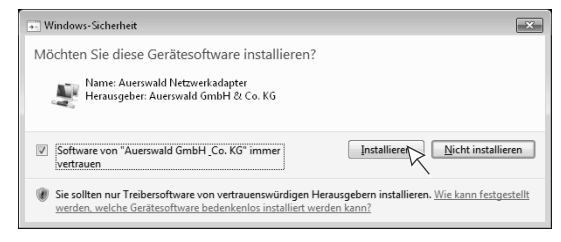

Die USB-, CAPI- und CoNDIS-WAN-Treiber werden vorinstalliert.

10. Klicken Sie auf Fertigstellen.

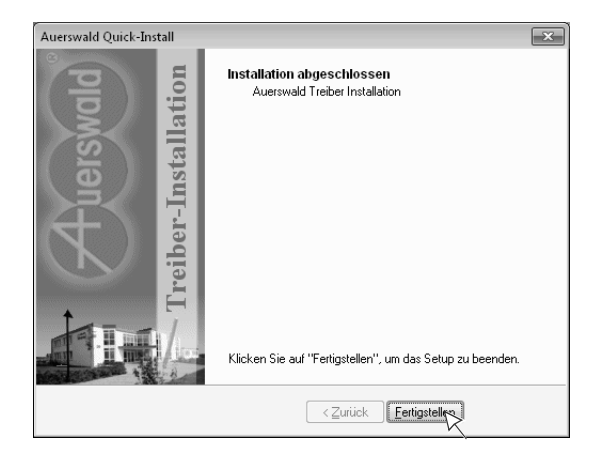

**11.** Verbinden Sie das Auerswald-USB-Gerät mit dem PC (siehe Handbuch des Auerswald-USB-Geräts).

Die USB-, CAPI- und CoNDIS-WAN-Treiber werden automatisch installiert.

**12.** Führen Sie nach der Treiberinstallation ggf. einen Neustart Ihres PCs durch.

# **TAPI-Treiber installieren**

Hinweis: Die TAPI-Treiberinstallation muss manuell gestartet werden.

#### Voraussetzungen

- Auerswald Mega Disk (f
  ür Windows 7 32-Bit ab Version 5.95; f
  ür Windows 7 64-Bit ab Version 6.02)
- Abgeschlossene Installation des aktuellen USB-Treibers (Auerswald Mega Disk ab Version 5.95). Siehe Seite 79.

#### Durchzuführende Schritte

- 1. Legen Sie die CD (Auerswald Mega Disk) in das CD-ROM- oder DVD-Laufwerk ein.
- 2. Klicken Sie auf autostart.exe ausführen.

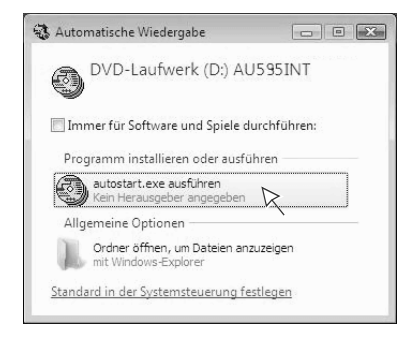

 Wählen Sie das Land aus, in dem Sie Ihre Tk-Anlage betreiben. Wählen Sie außerdem die Sprache aus. Klicken Sie auf *Weiter*.

| Auerswald M          | lega Disk                                                                                                    |                                                                                                    |                         |
|----------------------|----------------------------------------------------------------------------------------------------|----------------------------------------------------------------------------------------------------|-------------------------|
| Softw<br>Logic<br>So | vare für Telekommunikationsanlagen<br>ciel pour installations téléphoniques<br>oftware pro telekomunikacni zarizeni  | Lógico para centrales telephónicas<br>Software for telecommunication systems<br>Λογισμικό για τηλιστικοινωνιακή ογκατάστοση                                                                                                    | Auerswald               |
| A                    | uerswald Mega Di                                                                                                    | sk                                                                                                    | Ver. 5.95               |
|                      | Bitte wählen Sie dar<br>das S                                                                                        | s Land, in dem Sie die Telefonanlage<br>systemtelefon betreiben                                                                                                    | I                       |
|                      |                                                                                                    | Deutschland •                                                                                                    |                         |
|                      | Spra                                                                                                    | deutsch v                                                                                                    |                         |
|                      | Einige der auf dieser CD ent<br>- eine Erweiterung der serie<br>Java Development Toekit (D<br>den Bedingungen der Li | weiter<br>haltenen Program evenvenden die <u>EXTX-Biblioth</u><br>illenjearalleien Kommunikalisensschnittstelle für da<br>X), Dabei handet es sich um freie Sofware, die ur<br>PL-L, Lesser General Public Lorese) nutzbar ist. | <u>erk</u><br>s<br>tter |

4. Klicken Sie auf das Auerswald-USB-Gerät, für das Sie den TAPI-Treiber installieren möchten.

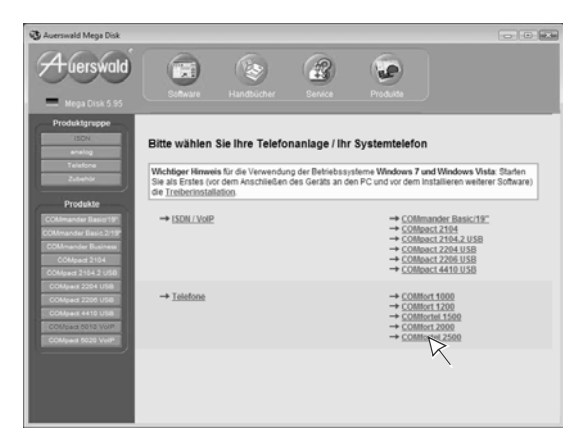

5. Klicken Sie auf Auerswald-TAPI-Treiber.

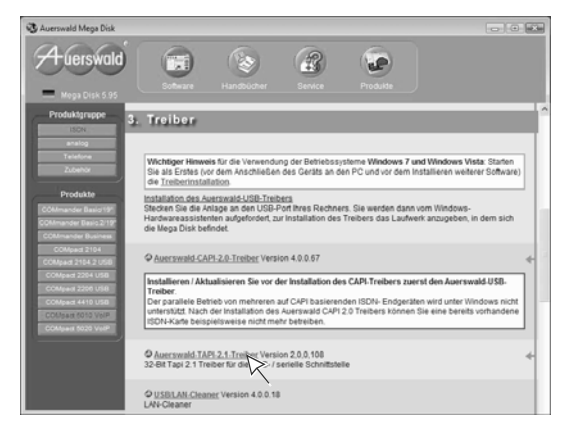

Der Installationsassistent für die TAPI-Treiberinstallation wird geöffnet.

6. Klicken Sie auf Weiter.

Lesen Sie die Lizenzvereinbarung durch und klicken Sie anschließend auf *Ich bin mit den Bedingungen der Lizenzvereinbarung einverstanden*. Klicken Sie auf *Weiter*.

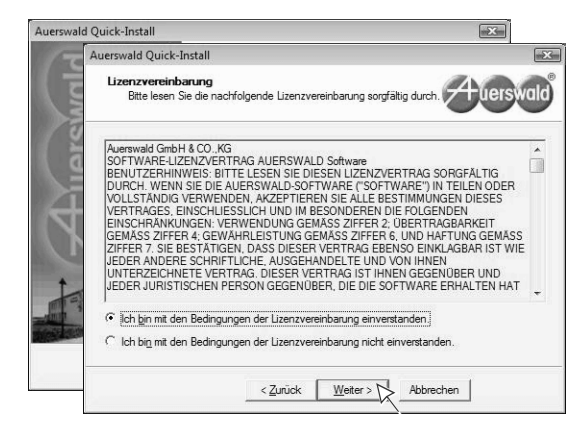

7. Klicken Sie auf Fertigstellen.

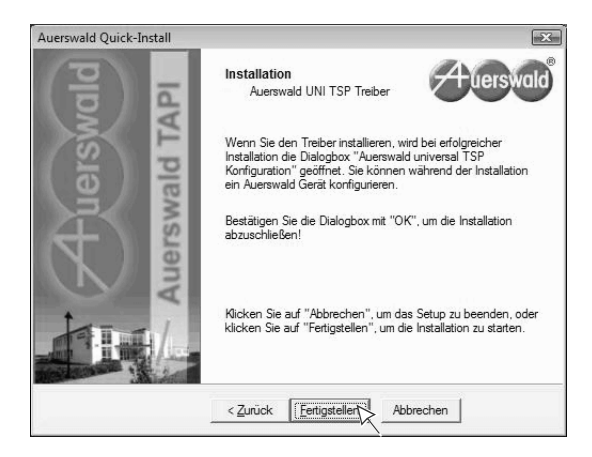

 Wählen Sie die Schnittstelle und das Auerswald-USB-Gerät aus, für das Sie den TAPI-Treiber installieren und klicken Sie auf OK. Klicken Sie auf OK.

| Auerswald Universal TSP Konfi               | guration [                                     | ×                                                                                              |
|---------------------------------------------|------------------------------------------------|------------------------------------------------------------------------------------------------|
| Auerswa                                     | ld Uni TSP                                     |                                                                                                |
| Verfügbare Schnittstellen:                  |                                                |                                                                                                |
| COM1<br>COM2<br>USB                         |                                                |                                                                                                |
|                                             | Information                                    | ×                                                                                              |
| Verfügbare Geräte:<br>COMfortel_2500_MSN300 | Der Telefonie<br>und ist über<br>steuerung ein | treiber wurde erfolgreich installiert<br>die Telefonieeinstellung in der System-<br>sstellbar. |
|                                             |                                                | ОК                                                                                             |
| Aufforderung zum Abnehme                    | n des Horers anzeigen                          | Ì                                                                                              |
| <u> </u>                                    | Abbrechen                                      |                                                                                                |

9. Führen Sie ggf. einen Neustart Ihres PCs durch.

### Internetverbindung einrichten

**Hinweis:** Wenn Sie die Internetverbindung über Software Ihres Internet Service Providers (z. B. T-Online) herstellen, ziehen Sie die Hilfe der betreffenden Software zurate.

#### Voraussetzungen

- Folgende Angaben eines Internet Service Providers (ISP) Ihrer Wahl:
  - Ihren Benutzernamen und Ihr Kennwort
  - Ihre ISDN-Einwählnummer
  - Evtl. Protokolleigenschaften wie z. B. Host-Name, Domänenname, Adresse des Domänen-Namensservers, IP-Adresse, Gateway-Adresse (wird bei den meisten Providern automatisch zugewiesen)

**Hinweis:** Bei einigen Internet Service Providern müssen Sie sich anmelden, um dort ein Internet-Benutzerkonto zu erhalten.

- Bestehende USB-Verbindung zwischen PC und Auerswald-USB-Gerät
- Abgeschlossene Installation der USB-, CAPI-2.0- und CoNDIS-WAN-Treiber. Siehe Seite 79.

 Abgeschlossene Einstellungen f
ür das betreffende Auerswald-USB-Ger
ät. Siehe Abschnitt "Vorbereitung Internetzugang" ab Seite 94.

#### Durchzuführende Schritte

1. Klicken Sie nacheinander auf Start und Systemsteuerung.

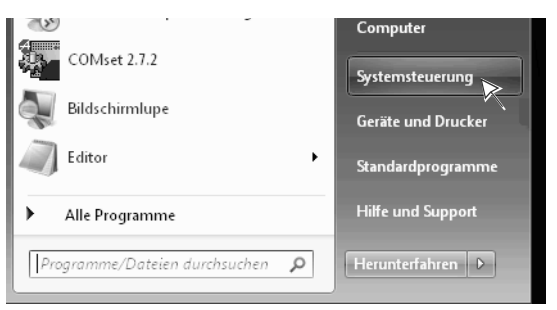

2. Klicken Sie auf Verbindung mit dem Internet herstellen.

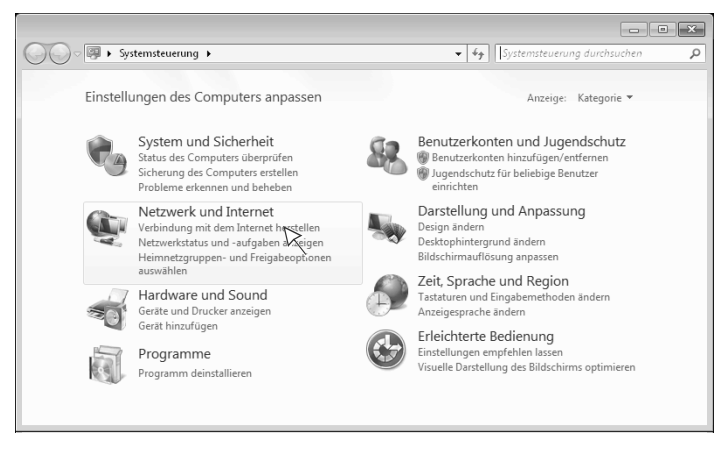

Die weitere Einrichtung entspricht der Einrichtung einer Internetverbindung unter Windows Vista (siehe Schritt 3 bis 8 ab Seite 69).

**3.** Um die Internetverbindung zu trennen, klicken Sie auf dieses Verbindungssymbol in der Taskleiste von Windows (links neben der Uhrzeit).

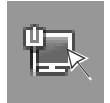

- 4. Klicken Sie auf *Netzwerk- und Freigabecenter öffnen* oder auf die aktive Internetverbindung.
- 5. Klicken Sie auf Verbindung trennen.

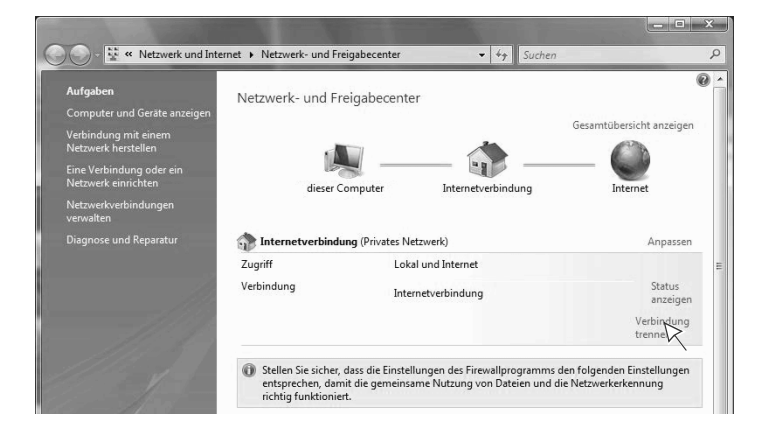

# Internetverbindung konfigurieren

#### Durchzuführende Schritte

- 1. Klicken Sie nacheinander auf Start und Systemsteuerung.
- 2. Klicken Sie auf Verbindung mit dem Internet herstellen.

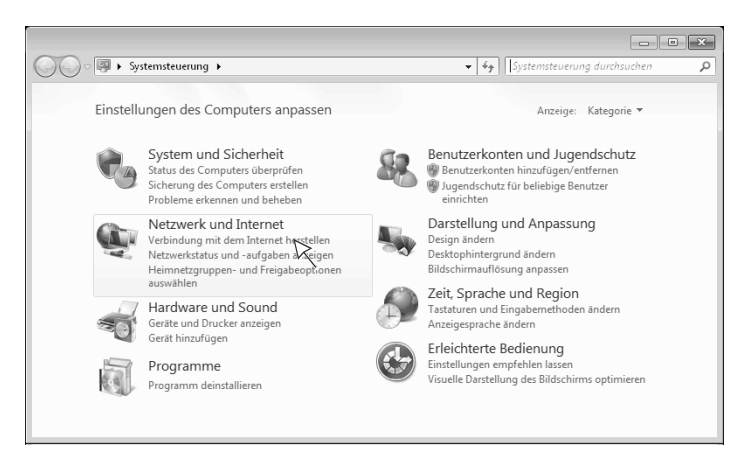

 Klicken Sie auf *Ja, eine bestehende Verbindung auswählen* und auf die von Ihnen eingerichtete Verbindung (in diesem Fall "Internetverbindung"). Bei mehreren eingerichteten Verbindungen klicken Sie anschließend auf *Weiter*.

| 🕞 🍩 Verbindung mit dem Internet herstellen        |           |
|---------------------------------------------------|-----------|
| Möchten Sie eine bestehende Verbindung verwenden? |           |
| Nein, eine neue Verbindung erstellen              |           |
| Ja, eine bestehende Verbindung auswählen          |           |
| Internetverbindung                                |           |
|                                                   |           |
|                                                   |           |
| Weiter                                            | Abbrechen |

Die weitere Konfiguration entspricht der Konfiguration einer Internetverbindung unter Windows Vista (siehe Schritt 3 bis 6 ab Seite 73).

# In das Internet einwählen

#### Durchzuführende Schritte

**Hinweis:** Wenn Sie von Ihrem Internet Service Provider eine CD bekommen haben, legen Sie diese in das CD-Laufwerk ein und folgen Sie den Anweisungen. Ggf. ändert sich der hier beschriebene Ablauf.

1. Klicken Sie nacheinander auf Start und Systemsteuerung.

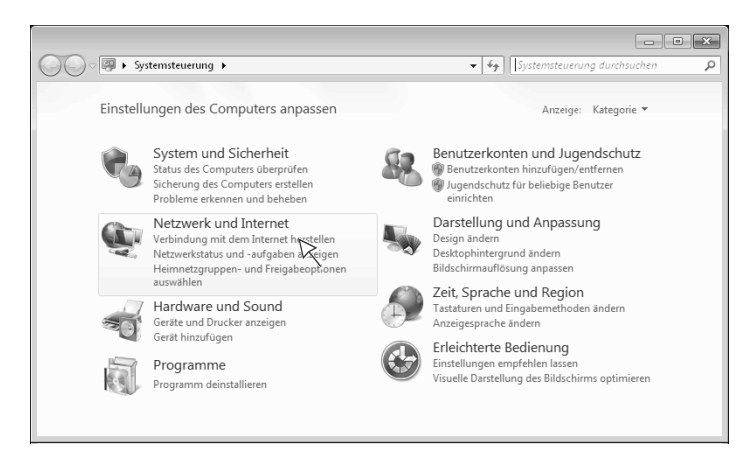

2. Klicken Sie auf Verbindung mit dem Internet herstellen.

 Klicken Sie auf *Ja, eine bestehende Verbindung auswählen* und auf die von Ihnen eingerichtete Verbindung (in diesem Fall "Internetverbindung"). Bei mehreren eingerichteten Verbindungen klicken Sie anschließend auf *Weiter*.

|                                                   | - • ×     |
|---------------------------------------------------|-----------|
| 😡 🏟 Verbindung mit dem Internet herstellen        |           |
| Möchten Sie eine bestehende Verbindung verwenden? |           |
| 💿 Nein, eine neue Verbindung erstellen            |           |
| Ia, eine bestehende Verbindung auswählen          |           |
| Wählverbindung                                    |           |
| Weiter                                            | Abbrechen |

 Geben Sie unter *Benutzername* den vom Internet Service Provider bereitgestellten Benutzernamen ein.
 Geben Sie unter *Kennwort* das vom Internet Service Provider bereitgestellte Kennwort ein.
 Klicken Sie auf *Wählen*.

|              | ON                                                       |
|--------------|----------------------------------------------------------|
| Benutzemame: | Benutzername                                             |
| Kennwort:    | ••••••                                                   |
| Benutzeman   | en und Kennwort <u>s</u> peichem für:<br>gene Verwendung |
| C Ale Benu   | tzer dieses Computers                                    |

Die Internetverbindung wird hergestellt.

5. Starten Sie jetzt einen Internetbrowser (z. B. den Internet Explorer oder den Mozilla Firefox). Damit können Sie sich Seiten im Internet ansehen oder Dateien aus dem Internet laden.

Das Verbindungssymbol in der Taskleiste von Windows (links neben der Uhrzeit) zeigt Ihnen die aktive Verbindung an.

6. Für nähere Informationen oder um die Verbindung zu trennen, klicken Sie auf dieses Verbindungssymbol in der Taskleiste von Windows (links neben der Uhrzeit).

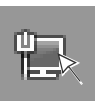

7. Klicken Sie auf *Netzwerk- und Freigabecenter öffnen* oder auf die aktive Internetverbindung.

8. Um die Internetverbindung zu trennen, klicken Sie auf *Verbindung trennen*.

Um nähere Informationen zur Internetverbindung zu erhalten, klicken Sie auf *Status anzeigen*.

| Computer und Geräte anzeigen                    | Netzwerk- und Fr   | eigabecenter                               |                          |
|-------------------------------------------------|--------------------|--------------------------------------------|--------------------------|
| Verbindung mit einem<br>Netzwerk herstellen     | a                  |                                            | Gesamtübersicht anzeigen |
| Eine Verbindung oder ein<br>Netzwerk einrichten | dieser             |                                            | Internet                 |
| Netzwerkverbindungen<br>verwalten               | uicit e            | and an an an an an an an an an an an an an | incinct                  |
| Diagnose und Reparatur                          | 🎲 Internetverbindu | ing (Privates Netzwerk)                    | Anpassen                 |
|                                                 | Zugriff            | Lokal und Internet                         |                          |
|                                                 | Verbindung         | Internetverbindung                         | Status                   |

Der damit geöffnete Dialog zeigt Ihnen unter anderem, wie lange eine Internetverbindung besteht und wie viel Daten bereits übertragen wurden.

9. Um die Internetverbindung zu trennen, klicken Sie auf Trennen.

| Details                   |            |                        |
|---------------------------|------------|------------------------|
| Verbindung                |            |                        |
| IPv4-Konnektivitä         | t:         | Internet               |
| IPv6-Konnektivitä         | t:         | Eingeschränkt          |
| Medienstatus:             |            | Verbindung hergestellt |
| Dauer:                    |            | 00:00:39               |
| Übertragungsrate          | :          | 128,0 kBit/s           |
| Ges                       | sendet — 🕌 | Empfangen              |
| LINE TO A                 | 72 %       | 57 %                   |
| Komprimieruna:            |            |                        |
| Komprimierung:<br>Fehler: | 0          | 0                      |

# Vorbereitung Internetzugang

Für die Interneteinrichtung benötigen Sie einige Rufnummern, die Sie in der Anlagenkonfiguration eintragen müssen. Dazu müssen im Konfigurationsprogramm COMset Einstellungen für die entsprechende Tk-Anlage vorgenommen werden.

In diesem Abschnitt können Sie anhand von zwei Beispielen erfahren, welche Einstellungen vorgenommen werden müssen. Dabei hängen die Einstellungen vom verwendeten Auerswald-USB-Gerät ab.

# **COMfortel 2500 einrichten (Beispiel)**

#### Voraussetzungen

- Abgeschlossene Installation des aktuellen USB-Treibers (Auerswald Mega Disk ab Version 5.81; Windows 7: Auerswald Mega Disk ab Version 5.95).
   Siehe Seite 8 für Windows 2000, Seite 33 für Windows XP, Seite 56 für Windows Vista, Seite 79 für Windows 7.
- Abgeschlossene Installation des f
  ür die Konfiguration der Tk-Anlage ben
  ötigten Konfigurationsprogramms COMset.

#### Durchzuführende Schritte

- Richten Sie unter Interne Rufnummern bis zu zwei Rufnummern als Gerät "ISDN-PC-Karte" ein (am selben internen S<sub>0</sub>-Port wie das COMfortel 2500). Verwenden Sie diese Rufnummern für die hier im Beispiel angegebenen Funktionen.
  - ISDN-PC-Karte (Line 1): Internetzugang Nr. 1 bei Kanalbündelung
  - ISDN-PC-Karte (Line 2): Internetzugang Nr. 2 bei Kanalbündelung

| COMset - COMmander Basic Konfiguration         |                          |         |                              |                                             |                                                      |                                            |                         |      |
|------------------------------------------------|--------------------------|---------|------------------------------|---------------------------------------------|------------------------------------------------------|--------------------------------------------|-------------------------|------|
| <u>D</u> atei <u>O</u> ptionen                 | Datei Optionen Service ? |         |                              |                                             |                                                      |                                            |                         |      |
| 8 6                                            |                          | 9       | B                            |                                             |                                                      |                                            | Auers                   | wald |
| Neu Öffn                                       | en Spe                   | eichern | Drucken                      |                                             |                                                      |                                            |                         |      |
| COMset<br>♦ Module<br>■  Externe Rut           | 'nummern                 | ^       | Hier geben S<br>Sie haben nu | ie die Rufnummern<br>r auf dieser Seite die | und die Namen der zu w<br>e Möglichkeit, die Teilnel | erwendenden <sup>-</sup><br>hmer zu erzeug | Feilnehmer ein.<br>Jen. |      |
| E 📄 Interne Rufi                               | nummern                  |         | Rufnummer                    | Teilnehmername                              | Slot                                                 | Interner Port                              | Art des Gerätes         |      |
| Gruppe                                         | nien                     |         | 41                           | COMfortel 2500                              | Slot A                                               | S0-Port 2                                  | COMfortel-Telefon       | 1    |
| <ul> <li>Orupper</li> <li>Notrutfor</li> </ul> | Immern                   |         | 47                           | Line 1                                      | Slot A                                               | S0-Port 2                                  | ISDN-PC-Karte           | 1    |
| Nr. SD-                                        | 420 Funkti               | ione    | 48                           | Line 2                                      | Slot A                                               | S0-Port 2                                  | ISDN-PC-Karte           |      |
| <ul> <li>Tür-Ruf</li> </ul>                    | nummern                  | Ione    |                              |                                             | nicht angeschlossen                                  | kein Port                                  | kein Typ                |      |
| Nr. Ans:                                       | ageausgai                | ng 🎽    |                              |                                             |                                                      |                                            |                         |      |

 Weisen Sie den internen Rufnummern unter *Rufverteilungen* externe Rufnummern zu. Dabei müssen die beiden internen Rufnummern für den Internetzugang mit Kanalbündelung derselben externen Rufnummer zugewiesen werden. Diese muss auch an den Internet Service Provider übermittelt werden (Einstellungen über die Schaltfläche *Gleiche Rufnr. übermitteln* oder die Seite *Teilnehmer-Einstellungen ... Rufnummer -> Extern*). 3. Weisen Sie dem Telefon eine eigene externe Rufnummer zu.

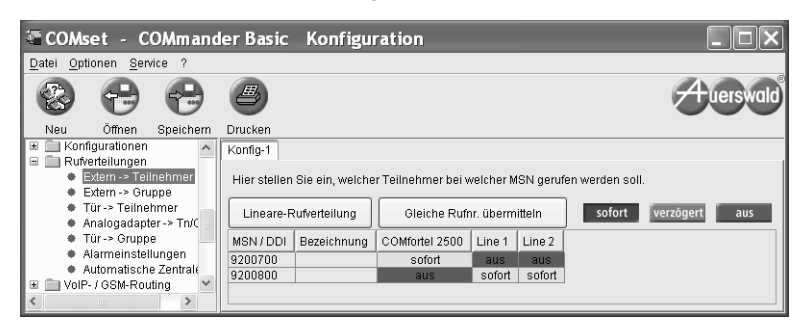

# COMpact 2104.2/2204/2206/4410 USB einrichten (Beispiel)

#### Voraussetzungen

- Abgeschlossene Installation des aktuellen USB-Treibers (Auerswald Mega Disk ab Version 5.81; Windows 7: Auerswald Mega Disk ab Version 5.95).
   Siehe Seite 8 für Windows 2000, Seite 33 für Windows XP, Seite 56 für Windows Vista, Seite 79 für Windows 7.
- Abgeschlossene Installation des f
  ür die Konfiguration der Tk-Anlage ben
  ötigten Konfigurationsprogramms COMset.

#### Durchzuführende Schritte

- Richten Sie unter Interne Rufnummern bis zu zwei Rufnummern als Gerät "ISDN-PC-Karte" am USB-Port ein. Verwenden Sie diese Rufnummern für die hier im Beispiel angegebenen Funktionen.
  - ISDN-PC-Karte (Line 1): Internetzugang Nr. 1 bei Kanalbündelung
  - ISDN-PC-Karte (Line 2): Internetzugang Nr. 2 bei Kanalbündelung

| 🖥 COMset - COMpact                                            | 4410 Ko                      | nfiguration                                 |                                                      |                                 |                         |          |
|---------------------------------------------------------------|------------------------------|---------------------------------------------|------------------------------------------------------|---------------------------------|-------------------------|----------|
| Datei Optionen Service ?                                      |                              |                                             |                                                      |                                 |                         |          |
| <b>8</b> 🖶 🖶                                                  | B                            |                                             |                                                      |                                 | A                       | uerswald |
| Neu Öffnen Speichern                                          | Drucken                      |                                             |                                                      |                                 |                         |          |
| COMset<br>Grundboard + Module<br>Externe Rufnummern           | Hier geben S<br>Sie haben nu | ie die Rufnummern<br>Ir auf dieser Seite di | und die Namen der zu v<br>e Möglichkeit, die Teilnel | erwendenden "<br>hmer zu erzeug | Feilnehmer ein.<br>Jen. |          |
| Teilnehmer                                                    | Rufnummer                    | Teilnehmername                              | Modul                                                | interner Port                   | Art des Gerätes         |          |
| Grunnen                                                       | 47                           | Line 1                                      | USB-Port                                             | USB-Port                        | ISDN-PC-Karte           |          |
| Notrutnummern                                                 | 48                           | Line 2                                      | USB-Port                                             | USB-Port                        | ISDN-PC-Karte           |          |
| Nr SD-420 Funktione                                           |                              |                                             | nicht angeschlossen                                  | kein Port                       | kein Typ                |          |
| <ul> <li>Tür-Rufnummern</li> <li>Nr. Ansageausgang</li> </ul> |                              |                                             |                                                      |                                 |                         |          |

 Weisen Sie den internen Rufnummern unter *Rufverteilungen* eine externe Rufnummer zu. Dabei müssen die beiden internen Rufnummern für den Internetzugang mit Kanalbündelung derselben externen Rufnummer zugewiesen werden. Diese muss auch an den Internet Service Provider übermittelt werden (Einstellung über die Schaltfläche *Gleiche Rufnr. übermitteln* oder die Seite *Teilnehmer-Einstellungen ... Rufnummer -> Extern*).

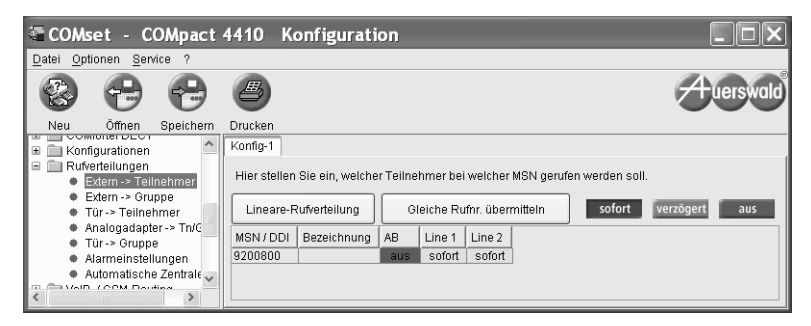

# Glossar

In diesem Abschnitt sind die wichtigsten Begriffe erklärt, denen Sie in diesem Handbuch begegnen.

#### CAPI-2.0-Treiber

Mit Ihrem Auerswald-USB-Gerät können Sie die Funktionen einer ISDN-PC-Karte nachbilden:

- COMpact 2104.2 USB, COMpact 2204 USB, COMpact 2206 USB, COMpact 4410 USB bilden Funktionen einer "ISDN-PC-Karte" am USB-Port nach
- COMfortel 2500 bildet Funktionen einer "ISDN-PC-Karte" am internen U<sub>P0</sub>- bzw. S<sub>0</sub>-Port nach

Um diese sogenannte CAPI-Schnittstelle nutzen zu können, benötigen Sie den Auerswald-CAPI-2.0-Treiber.

#### CoNDIS-WAN-Treiber

Während der CAPI-2.0-Treiberinstallation werden zusätzlich die Auerswald-CoNDIS-WAN-Treiber auf Ihrem PC installiert. Es handelt sich hierbei um eine Weiterentwicklung der NDIS-WAN-Treiber (siehe NDIS-WAN-Treiber).

#### Kanalbündelung

Die Kanalbündelung wird von Ihrem Auerswald-USB-Gerät unterstützt. Dabei erfolgt die Verbindung beim Internetzugang über zwei B-Kanäle. Diese werden gebündelt, um eine höhere Datenübertragungsrate zu erreichen.

#### NDIS-WAN-Treiber

Diese Treiber benötigen Sie, um eine Anbindung an das Internet herzustellen. Dabei agiert Ihr Auerswald-USB-Gerät als eine ISDN-Netzwerkkarte in einem Netzwerk vieler verschiedener Computer – dem Internet.

(NDIS-WAN ist ein Standard für die Anbindung von Netzwerkkarten an die dazugehörigen Protokolle. NDIS = Network-Device-Interface-Specification; WAN = Wide-Area-Networking).

#### **TAPI-Treiber**

Der TAPI-Treiber ermöglicht TAPI-Anwendungen über die USB-Schnittstelle des Auerswald-USB-Geräts (TAPI=Telephony Application Programming Interface). So können Sie das Gerät mithilfe verschiedener Windows-Applikationen, welche die TAPI-Schnittstelle verwenden, ansprechen, um hiermit z. B. eine Rufnummer vom PC wählen zu lassen. Es werden Applikationen von Windows 2000, Windows XP (32-Bit), Windows Vista und Windows 7 unterstützt. Die TAPI-Betriebsart wird automatisch vom TAPI-Treiber eingestellt, wenn eine entsprechende Applikation gestartet wird.

#### **USB-Treiber**

Die Auerswald-USB-Treiber benötigen Sie auf jeden Fall, wenn Sie Ihr Auerswald-USB-Gerät an der USB-Schnittstelle eines PCs anschließen, selbst wenn Sie das Gerät nur über diese Schnittstelle konfigurieren wollen.

# **Stichwortverzeichnis**

# Α

| Auerswald-CAPI-2.0-Treiber installieren<br>unter Windows 2000                                                                                                    |
|----------------------------------------------------------------------------------------------------|
| Auerswald-CoNDIS-WAN-Treiber installieren<br>unter Windows 7                                                                                                    |
| Auerswald-TAPI-Treiber installieren<br>unter Windows 2000                                                                                                    |
| Auerswald-USB-Geräte       5         Auerswald-USB-Treiber installieren       8         unter Windows 2000       8         unter Windows 7       79         unter Windows Vista       56         unter Windows XP       33 |

# в

| Benutzername  |                | 19, | 45, | 67, | 87 |
|---------------|----------------|-----|-----|-----|----|
| Bestimmungsge | emäße Verwendu | ng. |     |     | 5  |

# С

| CAPI-2.0-Treiber (Glossar)      | 97 |
|---------------------------------|----|
| CAPI-2.0-Treiber installieren   |    |
| unter Windows 2000              | 11 |
| unter Windows 7                 | 79 |
| unter Windows Vista             | 59 |
| unter Windows XP                | 36 |
| CoNDIS-WAN-Treiber (Glossar)    | 97 |
| CoNDIS-WAN-Treiber installieren |    |
| unter Windows 7                 | 79 |
| unter Windows Vista             | 59 |
| unter Windows XP                | 36 |

| D                     |    |
|-----------------------|----|
| DFÜ-Netzwerk          |    |
| unter Windows 2000 1  | 9  |
| unter Windows 7 8     | 57 |
| unter Windows Vista 6 | 57 |
| unter Windows XP 4    | 4  |

### Ε

| Einstellungen für Internetzugang | 94 |
|----------------------------------|----|
| Einwahl ins Internet             |    |
| unter Windows 2000               | 30 |
| unter Windows 7                  | 90 |
| unter Windows Vista              | 76 |
| unter Windows XP                 | 53 |
| Erstinstallation                 | 33 |

# G

| Glossar |  | 97 |  |
|---------|--|----|--|
|---------|--|----|--|

### I

| Informationen                                                                                                    | 5                    |
|----------------------------------------------------------------------------------------------------|----------------------|
| Installation USB-Treiber<br>unter Windows 2000<br>unter Windows 7<br>unter Windows Vista<br>unter Windows XP         | 8<br>79<br>56<br>33  |
| Internetverbindung einrichten<br>unter Windows 2000<br>unter Windows 7<br>unter Windows Vista<br>unter Windows XP    | 19<br>87<br>67<br>44 |
| Internetverbindung konfigurieren<br>unter Windows 2000<br>unter Windows 7<br>unter Windows Vista<br>unter Windows XP | 27<br>89<br>72<br>52 |
| Internetzugang<br>unter Windows 2000<br>unter Windows 7<br>unter Windows Vista<br>unter Windows XP                   | 19<br>87<br>67<br>45 |

# Κ

| Kanalbündelung             |            |
|----------------------------|------------|
| unter Windows 2000 2       | 28         |
| unter Windows Vista7       | <b>'</b> 4 |
| unter Windows XP 4         | 19         |
| Kanalbündelung (Glossar) 9 | 97         |
| Kennwort 19, 45, 67, 8     | 37         |

# Μ

| Mindestanforderungen PC          |    |
|----------------------------------|----|
| Windows 2000                     | 8  |
| Windows 7                        |    |
| Windows Vista                    | 56 |
| Windows XP                       | 33 |
| Missbrauch von Anlagenfunktionen | 6  |

# Ν

| NDIS-WAN-Treiber (Glossar)    | 97 |
|-------------------------------|----|
| NDIS-WAN-Treiber installieren |    |
| unter Windows 2000            | 11 |

# Ρ

| PC-Mindestanforderungen |                |
|-------------------------|----------------|
| Windows 2000            |                |
| Windows 7               |                |
| Windows Vista           | 56             |
| Windows XP              | 33             |
| Provider                | 19, 45, 67, 87 |

# S

| Schutz vor Missbrauch | 6 |
|-----------------------|---|
| Sicherheitshinweise   | 6 |

# Т

| 97  |
|-----|
|     |
| 11  |
| 83  |
| 59  |
| 36  |
|     |
| . 8 |
| 79  |
| 56  |
| 33  |
|     |

# U

| USB-Geräte               | 5  |
|--------------------------|----|
| USB-Treiber (Glossar)    | 97 |
| USB-Treiber installieren |    |
| unter Windows 2000       | 8  |
| unter Windows 7          | 79 |
| unter Windows Vista      | 56 |
| unter Windows XP         | 33 |

### V

| Verwendung der Treiber            | 5  |
|-----------------------------------|----|
| Vorbereitungen für Internetzugang |    |
| unter Windows 2000                | 19 |
| unter Windows 7                   | 87 |
| unter Windows Vista               | 67 |
| unter Windows XP                  | 45 |
|                                   |    |

# W

| Wichtige Informationen<br>Windows 2000 | 5  |  |
|----------------------------------------|----|--|
|                                        | 8  |  |
| Windows 7                              | 79 |  |
| Windows Vista                          | 56 |  |
| Windows XP                             | 33 |  |
|                                        |    |  |

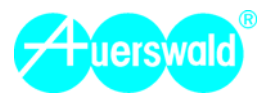

884220 02 03/10